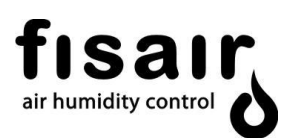

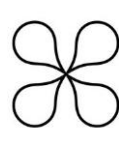

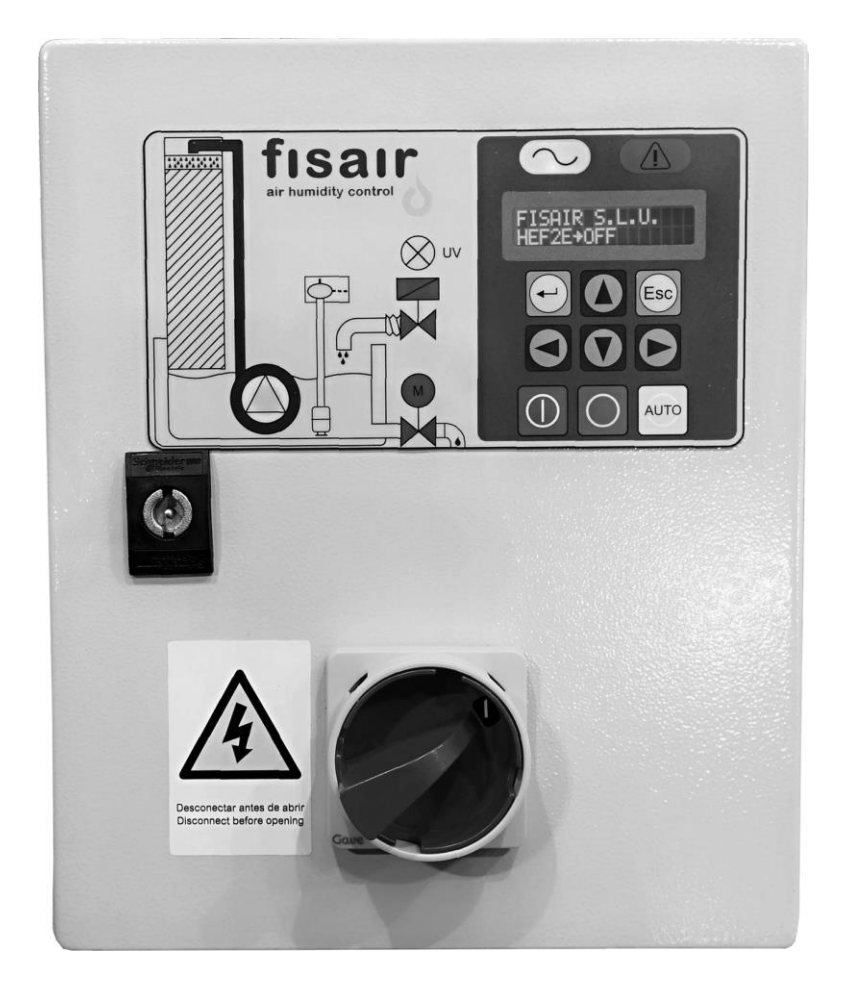

# INSTALLATIONS- UND BETRIEBSANLEITUNG FÜR DAS STUFEN-BEDIENFELD (CCE2.0) DER FISAIR VERDAMPFUNGSBEFEUCHTER

Softwareversion 2.1 | MCCE2.0-DE-22-1

Nach den Richtlinien der Europäischen Union für Maschinensicherheit ist dieses detaillierte Handbuch vor der Installation des Geräts sorgfältig durchzulesen.

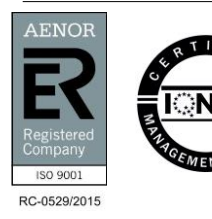

FISAIR S.L.U. C/Uranio, 20; Pol. Ind. Aimayr, 28330 San Martín de la Vega (Madrid) Spanien. Tel: (+34) 91 692 15 14 Fax: (+34) 91 691 64 56 | info@fisair.com| fisair.com

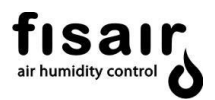

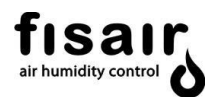

## Inhalt

| 1.  | Sich                           | nerheitshinweise                              |    |  |  |  |  |
|-----|--------------------------------|-----------------------------------------------|----|--|--|--|--|
| 2.  | Allg                           | Ilgemeine Beschreibung                        |    |  |  |  |  |
| 3.  | Inst                           | tallationsbereich6                            |    |  |  |  |  |
| 4.  | Тур                            | enschild und Maschinenklassifizierung:        | 9  |  |  |  |  |
| 5.  | Bes                            | chreibung der Hardware                        | 11 |  |  |  |  |
| 5.1 | . CCE                          | E2.0 + Zwangslüftung-Bedienfeld optional      | 22 |  |  |  |  |
| 6.  | Ver                            | bindungen                                     | 24 |  |  |  |  |
| 7.  | Übe                            | erwachung und Hauptbetriebsarten              | 31 |  |  |  |  |
| 8.  | Kon                            | figuration                                    | 33 |  |  |  |  |
| 8.1 | . Entl                         | leerung                                       | 33 |  |  |  |  |
| 8.1 | .1.                            | Zwangsentleerung                              | 33 |  |  |  |  |
| 8.1 | .2.                            | Entleerung durch Leitfähigkeitsregelung:      | 34 |  |  |  |  |
| 8.1 | .3.                            | Standardentleerung:                           | 35 |  |  |  |  |
| 8.1 | .4.                            | Keine Entleerung (nie):                       | 35 |  |  |  |  |
| 8   | 8.2.                           | Konfiguration Entleerung                      | 36 |  |  |  |  |
| 8   | 8.2.1.                         | Entleerung durch Leitfähigkeitssteuerung:     | 36 |  |  |  |  |
| 8   | 8.2.2.                         | Standardentleerung:                           | 36 |  |  |  |  |
| 8   | 8.2.3.                         | Ohne Entleerung (nie):                        | 37 |  |  |  |  |
| 8   | 8.3.                           | Konfiguration Vorbereitung der Inbetriebnahme | 37 |  |  |  |  |
| 8   | 8.4.                           | Stufen Konfiguration                          | 38 |  |  |  |  |
| 8   | 8.5.                           | Konf. 010V oder 420 mA:                       | 39 |  |  |  |  |
| 8   | 8.6.                           | Konfiguration UV-Lampe                        | 39 |  |  |  |  |
| 8   | 8.7.                           | Konf. 1-3 PHASEN                              | 39 |  |  |  |  |
| 8   | 8.8.                           | Konfiguration Bus                             | 40 |  |  |  |  |
| 8   | 8.8.1.                         | MODBUS: TCP/IP RTU                            | 40 |  |  |  |  |
| 8   | 8.8.2.                         | BACnet/IP:                                    | 44 |  |  |  |  |
| 8   | 8.9.                           | Sprache                                       | 48 |  |  |  |  |
| 8   | 8.10.                          | Datum                                         | 48 |  |  |  |  |
| 9.  | Eins                           | stellungen                                    | 49 |  |  |  |  |
| g   | ).1.                           | SOLLWERT µS/cm (falls vorhanden)              | 49 |  |  |  |  |
| g   | .2. TIMER T01 (vorher SW1 AB)4 |                                               |    |  |  |  |  |
| g   | .3.                            | TIMER T02 (vorher SW1 CD)                     | 50 |  |  |  |  |
| g   | .4.                            | TIMER T03 (vorher SW2 AB)                     | 50 |  |  |  |  |
| g   | 9.5. TIMER T04 (vorher SW2 CD) |                                               |    |  |  |  |  |
| -   |                                |                                               |    |  |  |  |  |

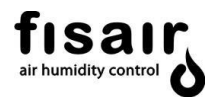

| 9.7. TIMER T06 (vorher SW3 CD)     | 51 |
|------------------------------------|----|
| 9.8. TIMER T07 (vorher SW4 CD)     | 51 |
| 9.9. TIMER T08                     | 51 |
| 10. Kalibrierung                   | 52 |
| 11. Inbetriebnahme                 | 53 |
| 12. Alarme                         | 57 |
| 13. Konformitätserklärung          | 58 |
| 13.1. D.C. Geräte (maschine)       | 58 |
| 13.2. D.C. Geräte (quasi maschine) | 59 |
| 14. Garantie                       | 60 |

## ANHANG:

SCHALTPLAN E09489 (230VAC) SCHALTPLAN E09490 (400VAC) SCHALTPLAN E11327 (Bedienfeld mit Fremdbelüftung)

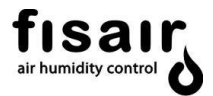

## 1. Sicherheitshinweise

#### Diese Hinweise müssen bei Arbeiten am Gerät und der Wartung beachtet werden!

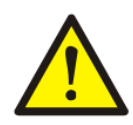

Die vom CCE2.0-Bedienfeld gesteuerten Geräte dürfen während des Betriebs nicht manipuliert werden. Wenn Sie Probleme haben, die Sie während des Betriebs des Gerätes festgestellt werden, schalten Sie den Hauptschalter des CCE2.0-Bedienfelds auf Aus und sichern Sie diese mithilfe eines Vorhängeschlosses.

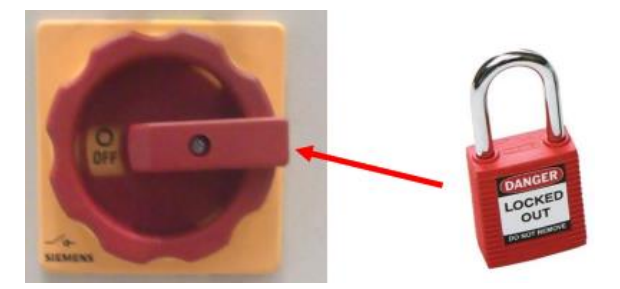

Installation eines Fehlerstromschutzschalters in der Stromversorgungsleitung.

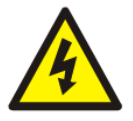

Der Installateur muss ein bestimmtes Fehlerstromschutzgerät in den Stromkreis der Maschine einbauen.

FISAIR lehnt jede Haftung ab, wenn nicht alle von ihr bereitgestellten Installations- und Betriebsanweisungen eingehalten werden. wenn die Produkte ohne schriftliche Zustimmung von FISAIR modifiziert oder verändert wurden, oder wenn die Produkte unsachgemäßer Verwendung, unsachgemäßer Handhabung, Veränderung, unsachgemäßer

Wartung unterzogen wurden oder Anzeichen einer fahrlässigen Verwendung oder eines Unfalls aufweisen. Diese Situationen können einen falschen Stromanschluss, Stöße mit anderen Objekten, das Entfernen oder Deaktivieren von Sicherheitsbeschlägen / - maßnahmen usw. umfassen.

## 2. Allgemeine Beschreibung

Das Stufen-Bedienfeld wurde speziell für die internen Verbindungen und die Überwachung des Zubehörs der *FISAIR Verdunstungsbefeuchter* entwickelt. Durch das Basis-Bedienfeld CCE2.0 des Fisair Verdunstungbefeuchters ist eine noch genauere, einfachere und zuverlässigere Luftbehandlung möglich.

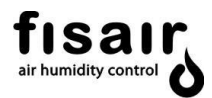

Das Bedienfeld steuert alle Feldelemente des FISAIR Verdunstungsbefeuchters:

- Umlaufwasserpumpe
- Minimale und maximale Wasserstandserfassung der Wanne
- Wasserzulauf-Magnetventil der Wanne
- Entleerungs-/Ablass-Motorventil der Wanne
- Magnetventile für die verschiedenen Stufen
- Wasseraufbereitung durch UV-Lampe (optional)
- Wasserleitfähigkeitssteuerung (optional)
- Modbus TCP/IP (optional)
- Modbus RTU (optional)
- BACnet/IP (optional)

\* Für den MAXIMALEN Abstand des Leitfähigkeitssensors bei CCE2.0 + Leitfähigkeitssteuerung kontaktieren Sie bitte FISAIR

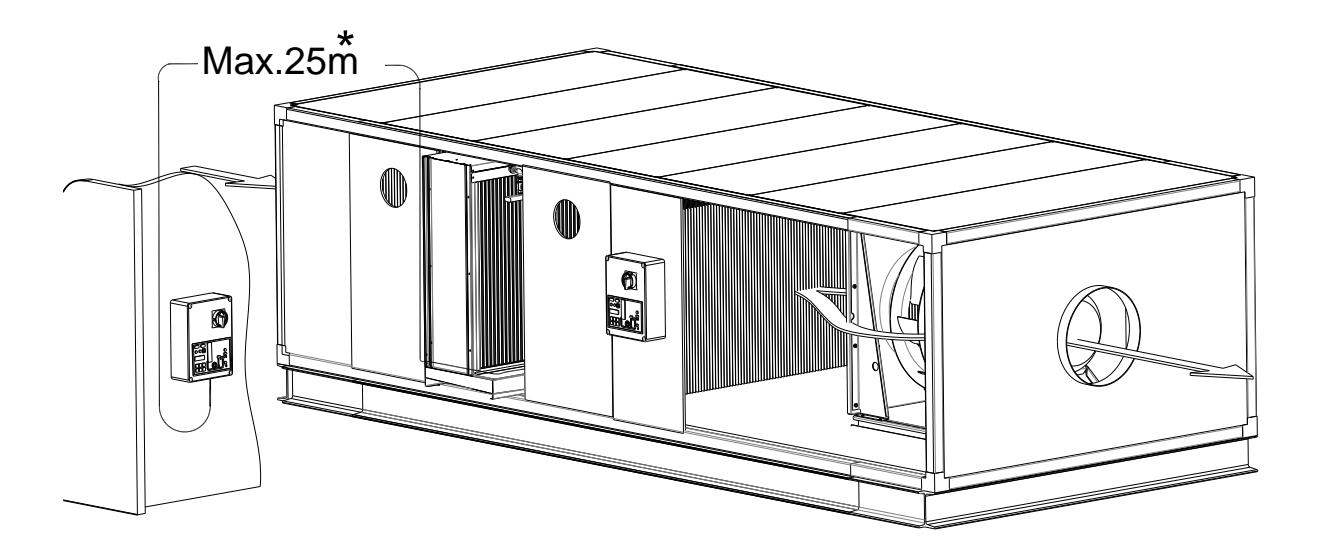

Abbildung 1: Beispiele für den Einbau des CCE2.0, an einer vertikalen Wand und in einer Luftbehandlungsanlage

## 3. Installationsbereich

Das Stufen-Bedienfeld wird in einem Isolierkasten geliefert, bestehend aus einem Boden und einem Klappdeckel aus Stahl mit einer Oberfläche aus Epoxid-Polyester-Pulver, Farbe grau RAL7035, witterungsbeständig (gemäß IEC 62208) mit Schutzart IP54 gemäß IEC-60529 und Schutz gegen Stöße IK10 gemäß IEC62262.

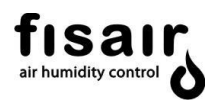

Thermohygrometrische Bedingungen des Installationsbereichs:

- Relative Feuchtigkeit [5%... 95 % r.F.] ohne Kondensation.
- Temperatur [-10 °C ... +40°C]\*
- \* Bei Temperaturen über 35°C wird die Verwendung des optionalen Bedienfelds CCE2.0 + Zwangslüftung empfohlen.

Bei der Installation müssen die empfohlenen Räume für die Anschlüsse sowie für Inspektion und Wartung eingehalten werden. Wenn der Kasten an den für die Befestigung angegebenen Stellen durchbohrt wird, muss sichergestellt sein, dass die erforderliche Schutzart ≥ IP54 erhalten bleibt.

Das Stufen-Bedienfeld wiegt 7,2 kg und muss vertikal an der Wand installiert werden (siehe Abbildung 1), um die Schutzart IP54 zu gewährleisten. Die Abbildungen 2.1 und 2.2 zeigen die Mindest-Wartungsräume und die Abmessungen der Bohrungen, die für die Befestigung des Kastens erforderlich sind.

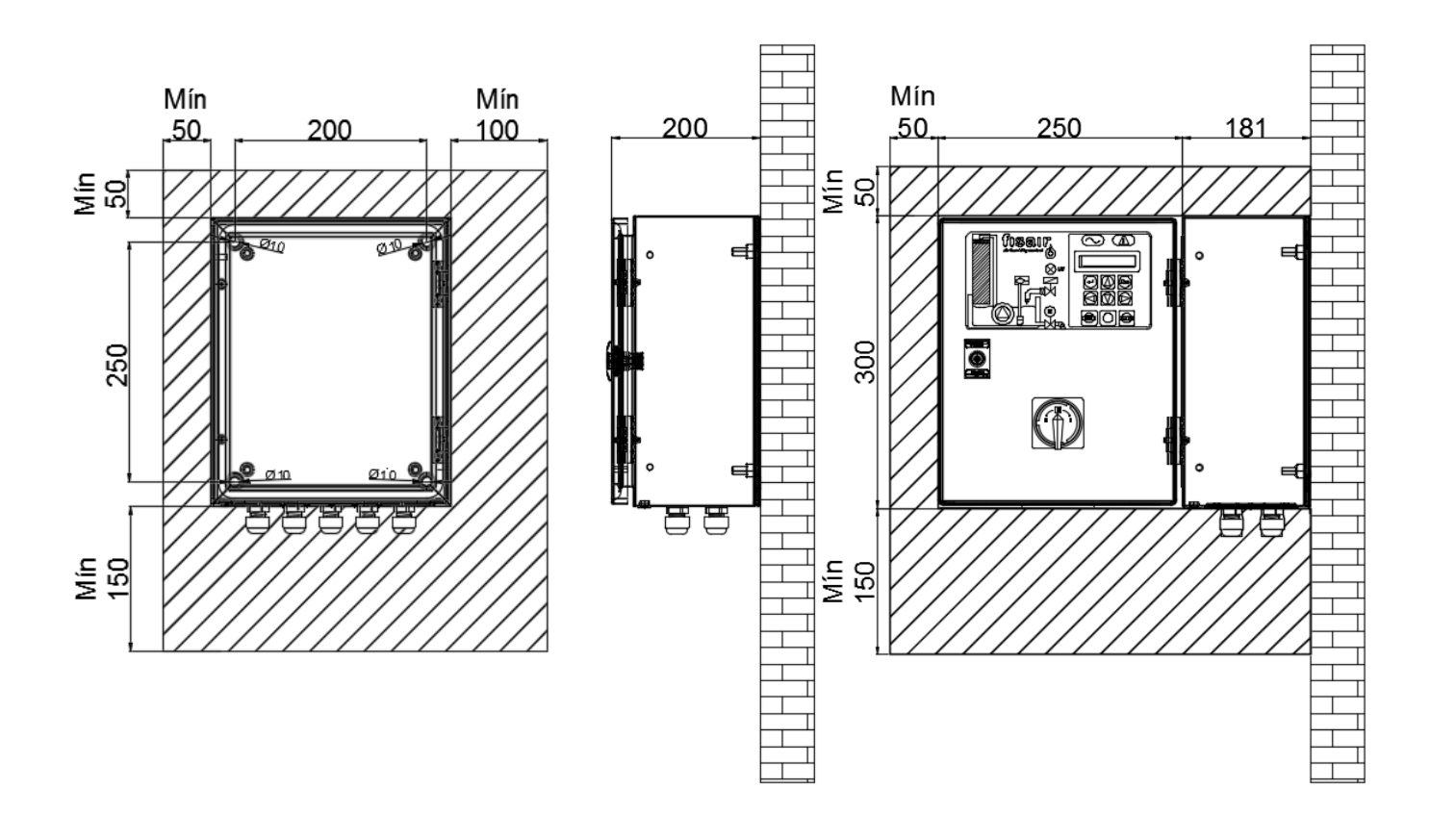

Abbildung 2.1: Vorderansicht offene Tür.

Abbildung 2.2: Rechtsansicht Tür geschlossen/geöffnet

(innen)

## INSTALLATION DES BEDIENFELDES IM FREIEN:

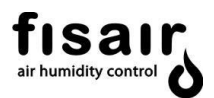

Wenn das Bedienfeld im Freien installiert wird, muss es unter eine geeignete Abdeckung gestellt werden, um es vor dem direkten Einfall von Regen und Sonne zu schützen (unter Berücksichtigung der Tatsache, dass 40 ° C im Installationsbereich nicht überschritten werden dürfen):

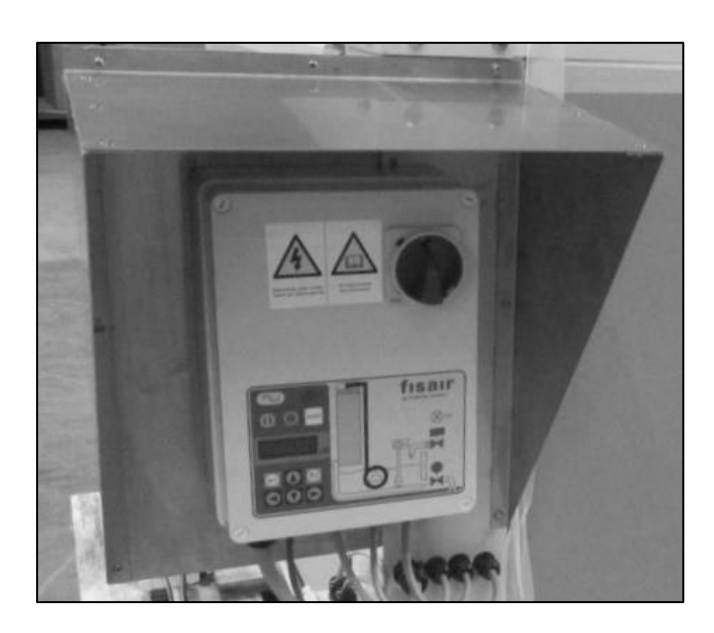

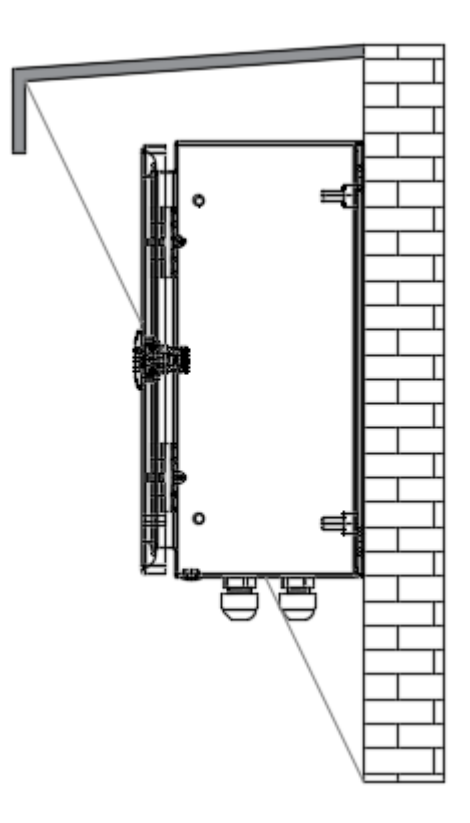

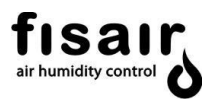

## 4. Typenschild und Maschinenklassifizierung:

Das Typenschild enthält wichtige Informationen zu den technischen Merkmalen des Gerätes.

Die EG-Maschinensicherheitsverordnung schreibt vor, dass alle in der Europäischen Wirtschaftsgemeinschaft betriebenen Maschinen ein Typenschild haben müssen, auf dem ihre Hauptmerkmale, die Seriennummer der Maschine und der Name des Herstellers dauerhaft angegeben sind.

Gemäß Artikel 2 Abschnitt g der Maschinenrichtlinie 2006/42 / CE - RD 1644/2008 bedeutet "teilweise fertiggestellte Maschinen"

"Eine Baugruppe, die fast maschinell ist, aber an sich keine bestimmte Anwendung ausführen kann. Ein Antriebssystem ist eine teilweise fertige Maschine. Teilweise fertiggestellte Maschinen dürfen nur in andere Maschinen oder anderen teilweise fertiggestellte Maschinen oder Geräte eingebaut oder mit diesen zusammengebaut werden, wodurch Maschinen gebildet werden, für die diese Richtlinie gilt. "

**Hinweis:** Wenn das Bedienfeld der CCE2.0-Stufen zusammen mit einem Gerät aus dem HEF-Bereich geliefert wird, wird das Gerät als "Maschine" klassifiziert.

Position des Typenschilds:

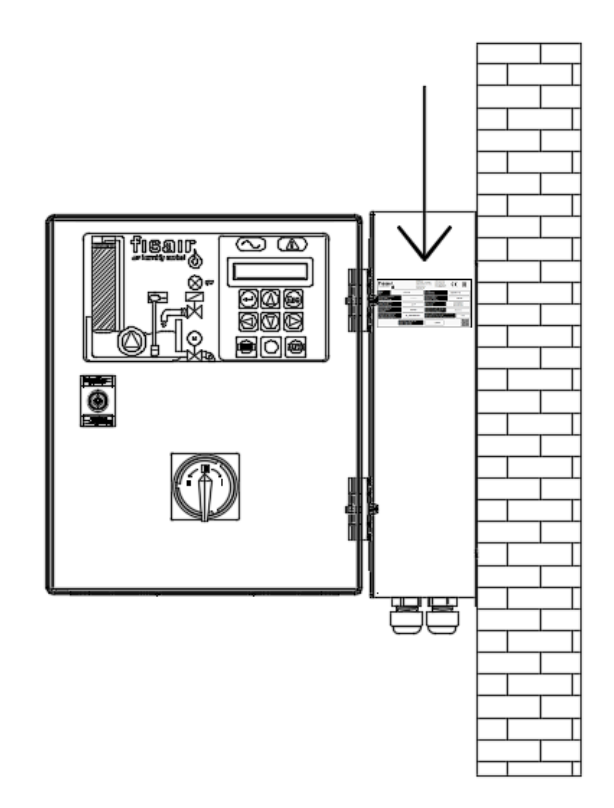

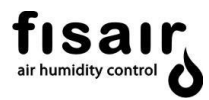

Das Typenschild zeigt die folgenden Informationen für das jeweilige Bedienfeld der CCE2.0-Stufenregelung:

- Modell
- •Seriennummer: Seriennummer des Geräts
- Energieversorgung
- Maximale Leistung
- Nennstrom
- Schaltplan
- Konfigurationsprogramm
- Maschinentyp
- Entworfen gemäß der Richtlinie:
- FISAIR-Befeuchter die betrieben werden.
- Baujahr und Herstellungsort.
- Service-QR-Code und Gewährleistungsaktivierung

| fisar,<br>air humidity control                                            | RSA IR S.L.U.<br>C/ Ura nio, 20<br>28330 San Ma<br>MADRID (SPA<br>www.fisair.co | - P.I. AIM AYR After Sales Service<br>- P.I. AIM AYR Servicio Postventa<br>Irtín de la Vega Mali: sat@ftsair.com<br>IN) Tel: + 34916921514<br>am | C€ [A[                                           |
|---------------------------------------------------------------------------|---------------------------------------------------------------------------------|----------------------------------------------------------------------------------------------------|--------------------------------------------------|
| Modelo<br>Model<br>Typ                                                    | CCB 2.0                                                                         | Nº Serie<br>Serial Number<br>Seriennummer                                                                                                    | 20200001                                         |
| Alimentación Eléctrica<br>Power Supply<br>Energieversorgung               |                                                                                 | Potencia Máxima<br>Maximun Power<br>Maximale Leistung                                                                                            | 600 W                                            |
| Intensidad Nominal<br>Rated Current<br>Bernessungsstrom                   | 2,2 A                                                                           | Tipo de máquina<br>Machine typ e<br>Maschinentyp                                                                                                 | Cuasi Máquina<br>Quasi Machine<br>Quasi Maschine |
| Esquema Eléctrico<br>Wiring Diagram<br>Schaltplan                         | E09489                                                                          | Diseñada dea cuerdo a directiva<br>Designed according to directive<br>Entwickelt nach richtlinien                                                | 2006/42/CE                                       |
| Programa Configuración<br>Configuration Program<br>Konfigurationsprogramm | 11_03A03009.bim                                                                 | Equipos de FISA IR a los que pue de inc<br>FISA IR equipment you can join<br>FISA IR-Aurüstung, an der Sie teilnehm                              | corporarse HEF2E                                 |
| Fabri<br>Mad<br>Mad                                                       | cado en España (UE)<br>e in Spain (EU)<br>e in Spain (UE)                       | /2020                                                                                                    |                                                  |

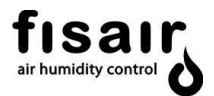

## 5. Beschreibung der Hardware

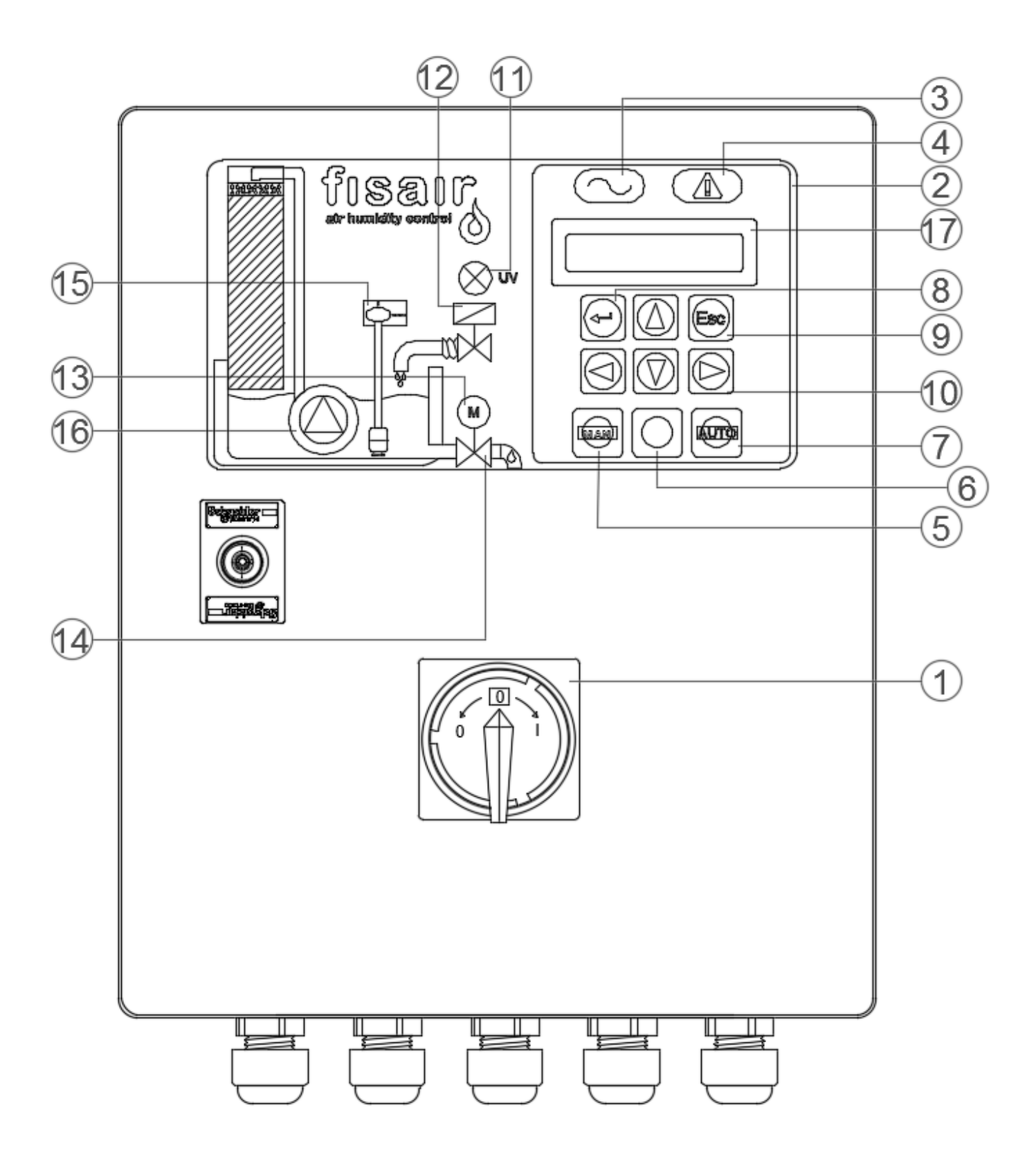

Abbildung 3.1: Vorderansicht der Abdeckung des CCE2.0

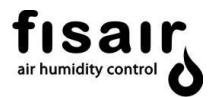

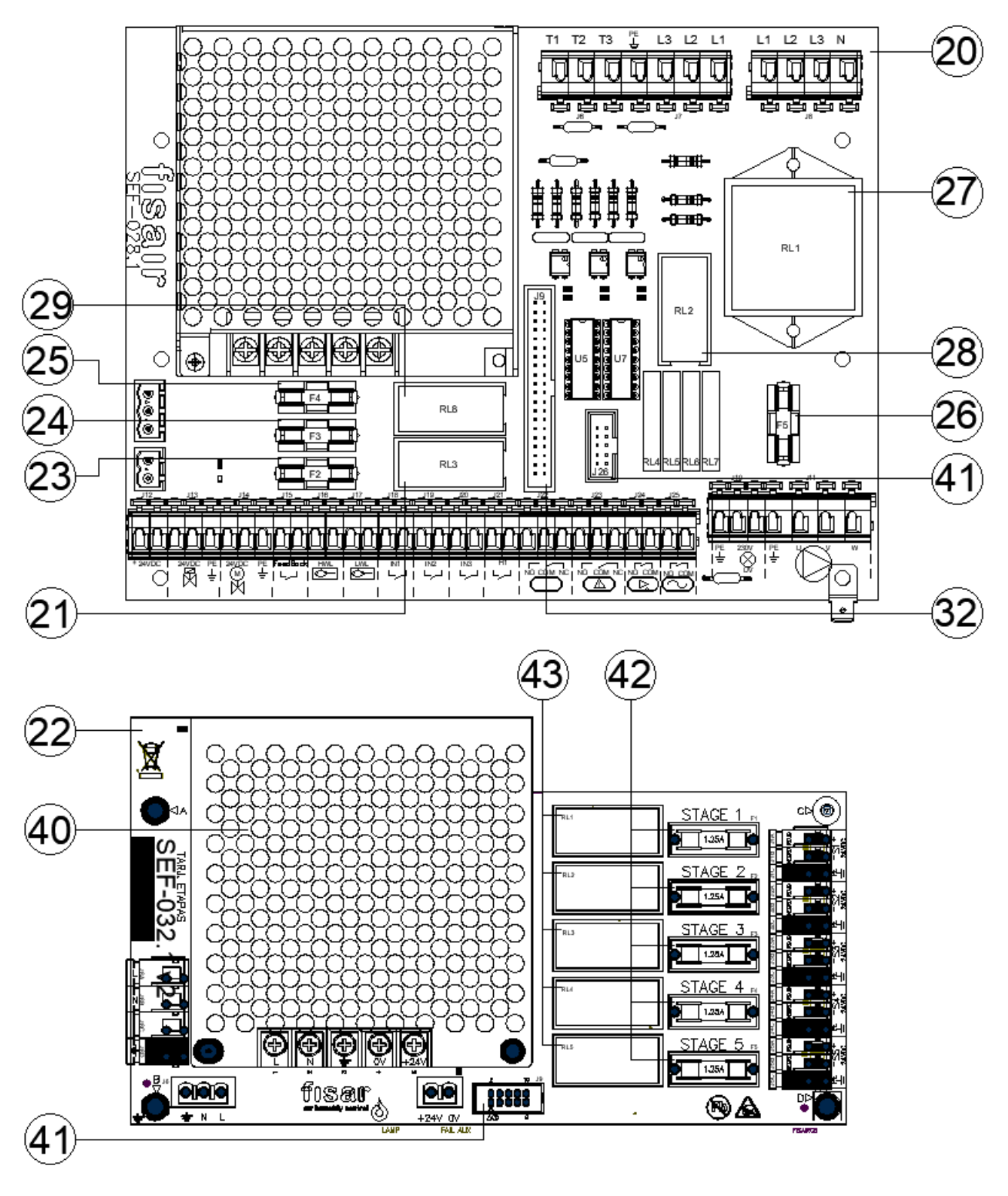

Abbildung. 3.2: SEF-028.1 und SEF-032.1 v2 Leistungskarten

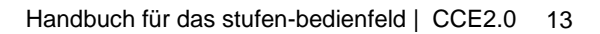

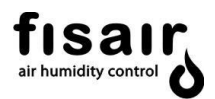

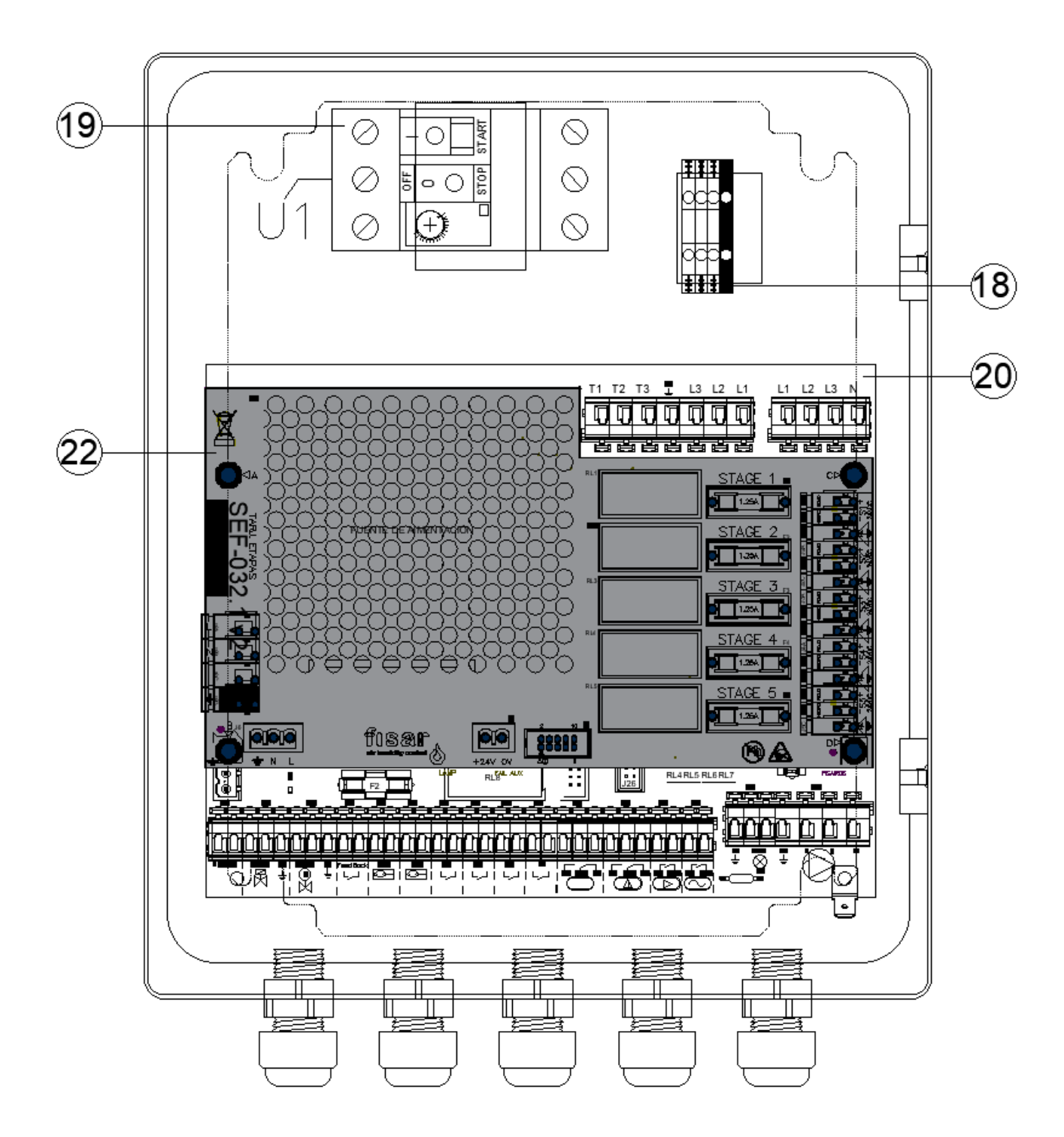

Abbildung. 3.3: CCE2.0 Auf (Standort SEF-028.1 und SEF-032.1 v2 Karten)

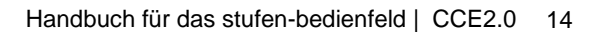

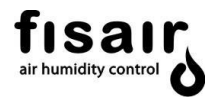

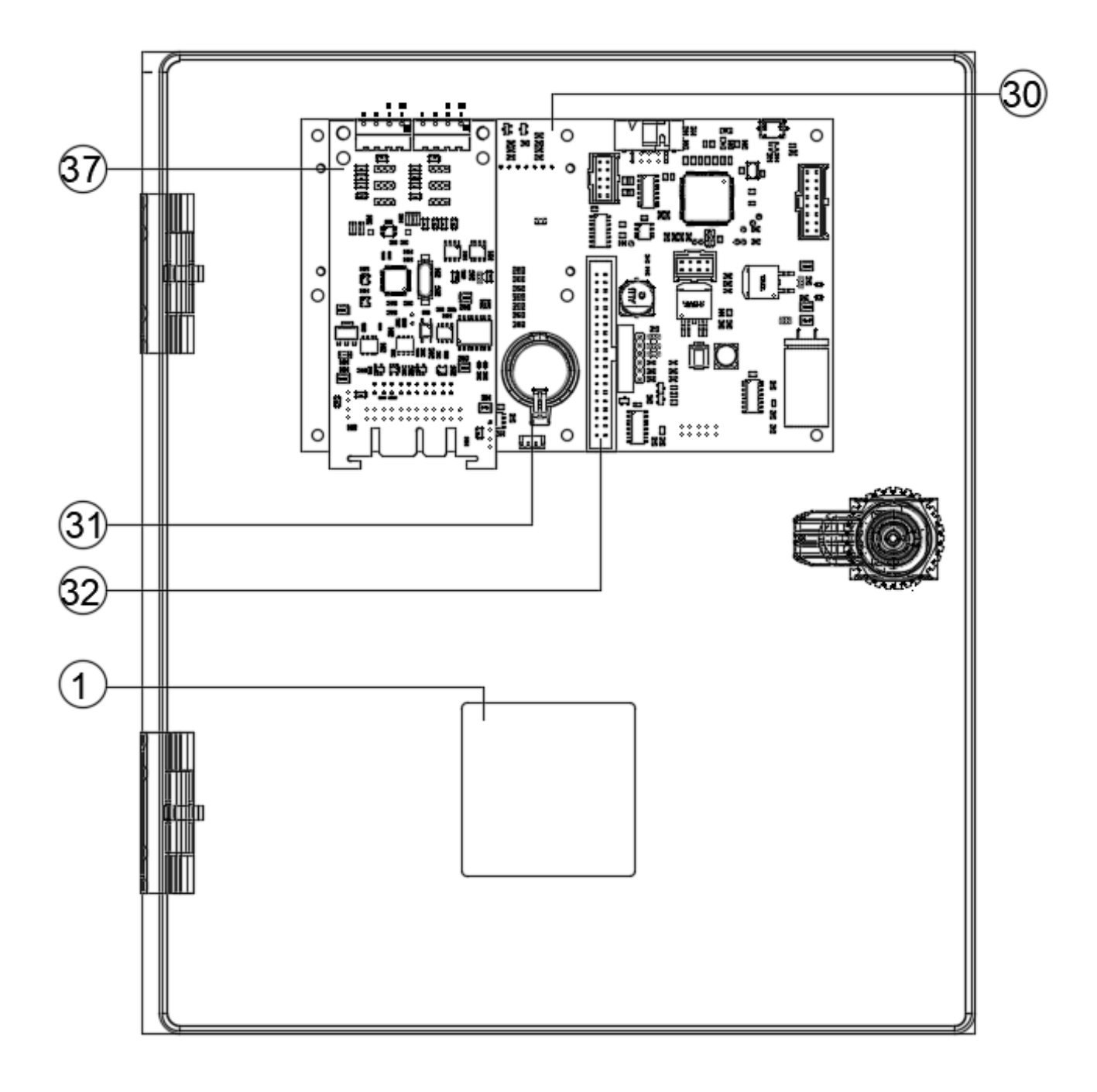

Abbildung 3.4: Abdeckung innen des CCE2 (Standard)

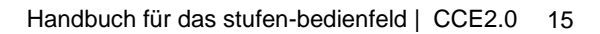

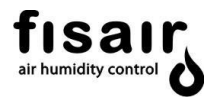

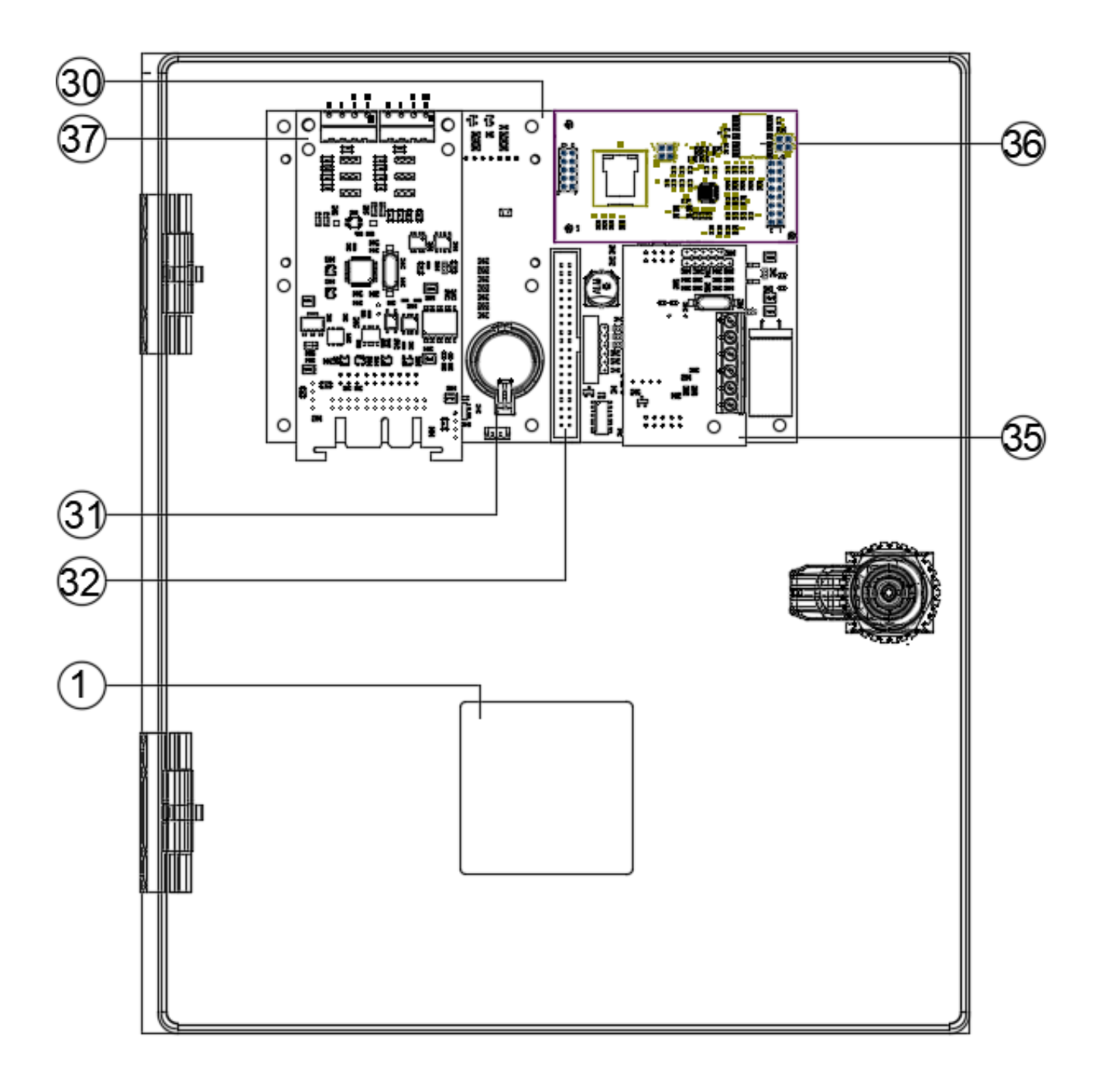

Abbildung 3.5: Innendeckel CCE2.0 (optionaler Datenbus und Leitfähigkeitskarten. IP-Verbindung)

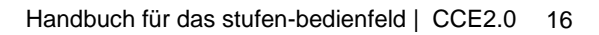

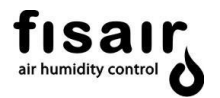

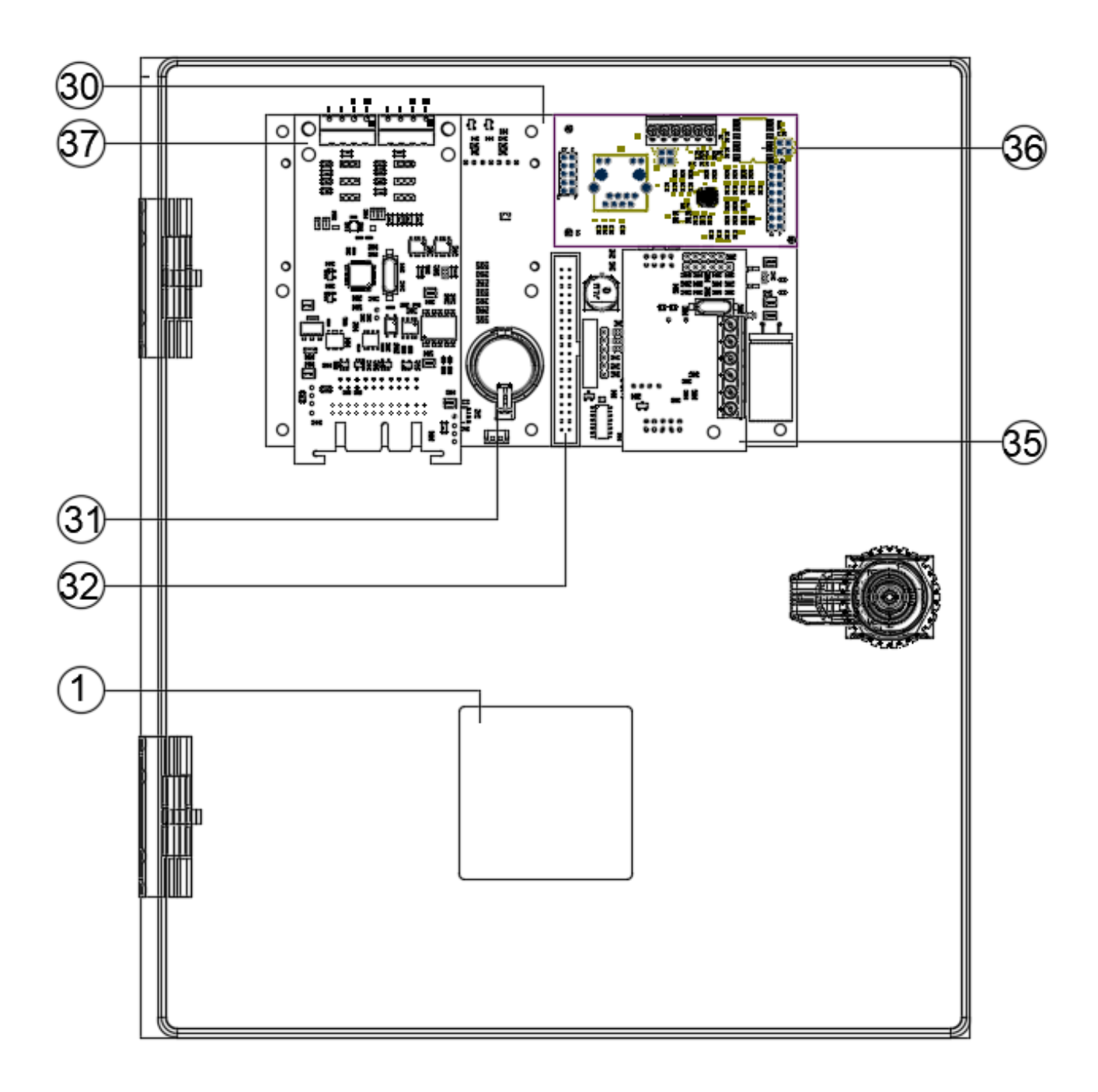

Abbildung 3.6: Innenabdeckung CCE2.0 (optionaler Datenbus und Leitfähigkeitskarten. RTU-Anschluss)

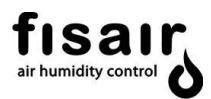

| LED / Taste /Komponenten              | Nr. | Beschreibung, Funktion und Artikelcode                                                                                                    |
|---------------------------------------|-----|----------------------------------------------------------------------------------------------------|
|                                       | 1   | Trermischer Schutzschalter (I1) zum Trennen und<br>Isolieren der Versorgungsspannung mit der<br>Möglichkeit der Verriegelung durch ein<br>Vorhängeschloss (nicht im Lieferumfang enthalten)<br>Artikelcode: 64300129 |
|                                       | 2   | HMI. Bedien- und Anzeigeoberfläche SEF-027.1<br>Artikelcode: 52300012                                                                                                    |
| $\bigcirc$                            | 3   | LED. Gelb. Gerät unter Spannung                                                                                                    |
|                                       | 4   | LED. Rot. Zeigt einen allgemeinen Fehler an                                                                                                    |
|                                       | 5   | Betriebstaste im manuellen Modus                                                                                                    |
| $\bigcirc$                            | 6   | Taste, um von Betrieb zu Stillstand zu wechseln                                                                                                    |
| AUTO                                  | 7   | Betriebstaste im Automatikmodus.                                                                                                    |
|                                       | 8   | OK-Taste (ENTER)                                                                                                    |
| Esc                                   | 9   | Taste, um zurück zu navigieren (ESC)                                                                                                    |
| $\bigcirc \bigcirc \bigcirc \bigcirc$ | 10  | Navigationstasten                                                                                                    |
| Vu                                    | 11  | LED. Blau. Zeigt den Betrieb der UV-Lampe an                                                                                                    |
| X                                     | 12  | LED. Gelb. Zeigt an, dass das Wasserzulauf-<br>Magnetventil mit Strom versorgt wird                                                                                                    |
| M                                     | 13  | LED. Grün. Zeigt an, dass das Ablass-Motorventil mit<br>Strom versorgt wird                                                                                                    |

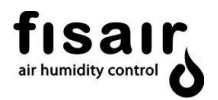

| LED / Taste /Komponenten | Ref. | Beschreibung, Funktion und Artikelcode                                                                                                    |
|--------------------------|------|----------------------------------------------------------------------------------------------------|
|                          | 15   | <ul> <li>Status-LED Schwimmerschalter:</li> <li>* Gelb: Zeigt an, dass sich der Füllstand unter dem<br/>Mindestfüllstand befindet</li> <li>* Grün: Zeigt den Betriebsfüllstand an</li> <li>* Rot: Zeigt den maximalen Wasserstand an</li> <li>* Rotes Licht blinkt: Zeigt einen Defekt an</li> </ul>                                                                                            |
|                          | 16   | <ul> <li>Status-LED Umlaufwasserpumpe:</li> <li>Grün: Umlaufwasserpumpe ist in Betrieb</li> <li>Rot: Fehlfunktion</li> </ul>                                                                                                    |
|                          | 17   | Anzeigendisplay                                                                                                    |
|                          | 18   | Spannungsversorgung (X1)                                                                                                    |
|                          | 19   | Magneto-thermischer Schutzschalter (U1 im<br>Schaltplan) zum Schutz der Umlaufwasserpumpe<br>Artikelcode: 64350005 (55W Pumpe, einphasig)<br>Artikelcode: 64350002 (60W Pumpe, dreiphasig)<br>Artikelcode: 64350010 (90W Pumpe, einphasig)<br>Artikelcode: 64350004 (125W Pumpe, dreiphasig)<br>Artikelcode: 64350005 (240W Pumpe, dreiphasig)<br>Artikelcode: 64350020 (370W Pumpe, einphasig) |
|                          | 20   | Elektronische Leistungskarte SEF-028.1<br>Artikelcode: 523000013                                                                                                    |
|                          | 22   | Elektronische Leistungskarte SEF-032.1 v2 für die<br>Stufenregelung<br>Art.code: 523000017                                                                                                    |

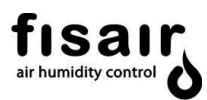

| LED / Taste /Komponenten | Ref. | Beschreibung, Funktion und Artikelcode                                      |
|--------------------------|------|-----------------------------------------------------------------------------|
| RL8                      | 21   | Relais RL8 für das Entleerungs-/Ablass-Motorventil<br>Artikelcode: 64130018 |
| F2                       | 23   | Sicherung F2 für den Hilfsstrom<br>Artikelcode: 64600012                    |
| F3                       | 24   | Sicherung F3 des Wasserzulauf-Magnetventils<br>Artikelcode: 64600012        |
| F4                       | 25   | Sicherung F4 des Entleerungs-/Ablass-Motorventils<br>Artikelcode: 64600012  |
| F5                       | 26   | Sicherung F5 für die UV-Lampe<br>Artikelcode: 64600013                      |
| RL1                      | 27   | Relais RL1 für die Wasserumlaufpumpe<br>Artikelcode: 64130019               |
| RL2                      | 28   | Relais RL2 für die UV-Lampe<br>Artikelcode: 64130018                        |
| RL3                      | 29   | Relais RL3 für das Wasserzulauf-<br>Magnetventil<br>Artikelcode: 64130018   |
|                          | 30   | Zentrale Verarbeitungskarte SEF-025.1<br>Artikelcode:52300010               |

ПЮ

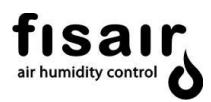

| LED / Taste /Komponenten                                                                                                    | Ref. | Beschreibung, Funktion und Artikelcode                                                                                                    |
|----------------------------------------------------------------------------------------------------|------|----------------------------------------------------------------------------------------------------|
|                                                                                                    | 31   | Batterie 3V CR2032<br>Artikelcode: 69101000                                                                                                    |
|                                                                                                    | 32   | 40 Poliger-Flachkabelstecker. Zwischen SEF-28.1 und SEF-025.1                                                                                                    |
| Statistics     Statistics     Statis     Statistics     Statistis | 33   | CCE2.0 Typenschild. Siehe Position in Kapitel 4.                                                                                                    |
|                                                                                                    | 34   | Leitfähigkeitssonde mit 2 m Kabel für CCB2.0+C<br>Artikelcode: 64220250                                                                                                    |
|                                                                                                    | 35   | Leitfähigkeitssensorkarte SEF-026 für CCE2.0+C<br>(optional)<br>Artikelcode: 52300011                                                                                                    |
|                                                                                                    | 36.1 | Kommunikationskarte über Datenbus: Modbus TCP / IP<br>2.0 (optional) SEF-029<br>Art. Cod.: 52300014<br>Kommunikationskarte SEF-031 über Datenbus: BACnet<br>/ IP 2.0 (optional)<br>Art Cod.: 52300014 |
|                                                                                                    | 36.2 | Kommunikationskarte SEF-030 über Datenbus:<br>Modbus RTU 2.0 (optional)<br>Art. Cod.: 52300015                                                                                                    |

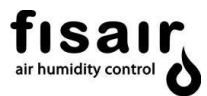

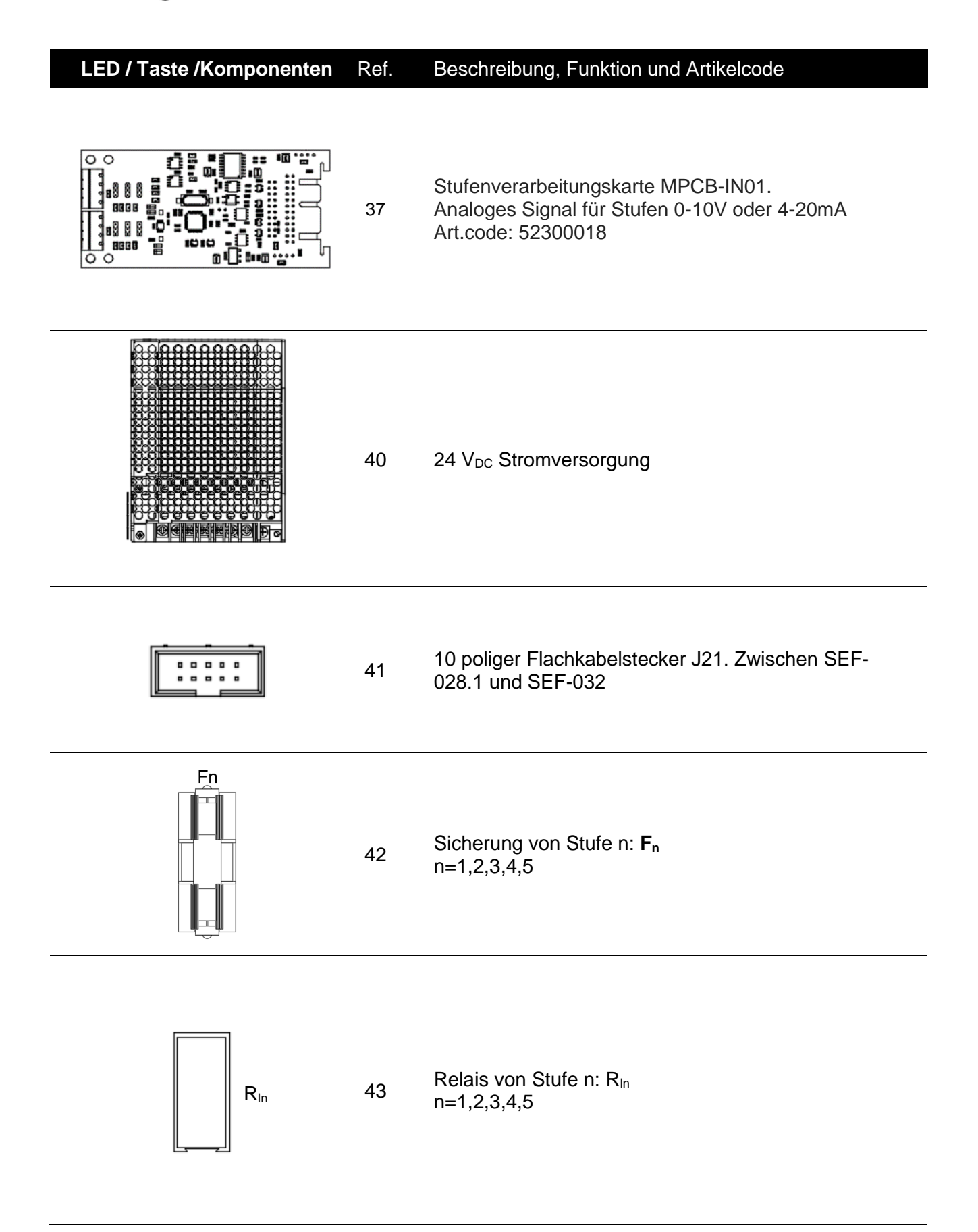

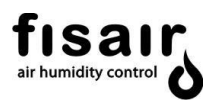

## 5.1. CCE2.0 + Zwangslüftung-Bedienfeld optional

Wenn das Bedienfeld an Orten mit hohen Temperaturen (>35°C) im Freien installiert werden soll, wird die Verwendung des Bedienfelds CCE2.0+ mit Zwangslüftung empfohlen. Dieses Bedienfeld hat die Abmessungen 300x300x200 mm und verfügt über einen Ventilator und einen Thermostat, der den Ventilator aktiviert, wenn der Sollwert des Thermostats überschritten wird (Werkseinstellung 35°C, einstellbar auf Anfrage am Thermostat selbst).

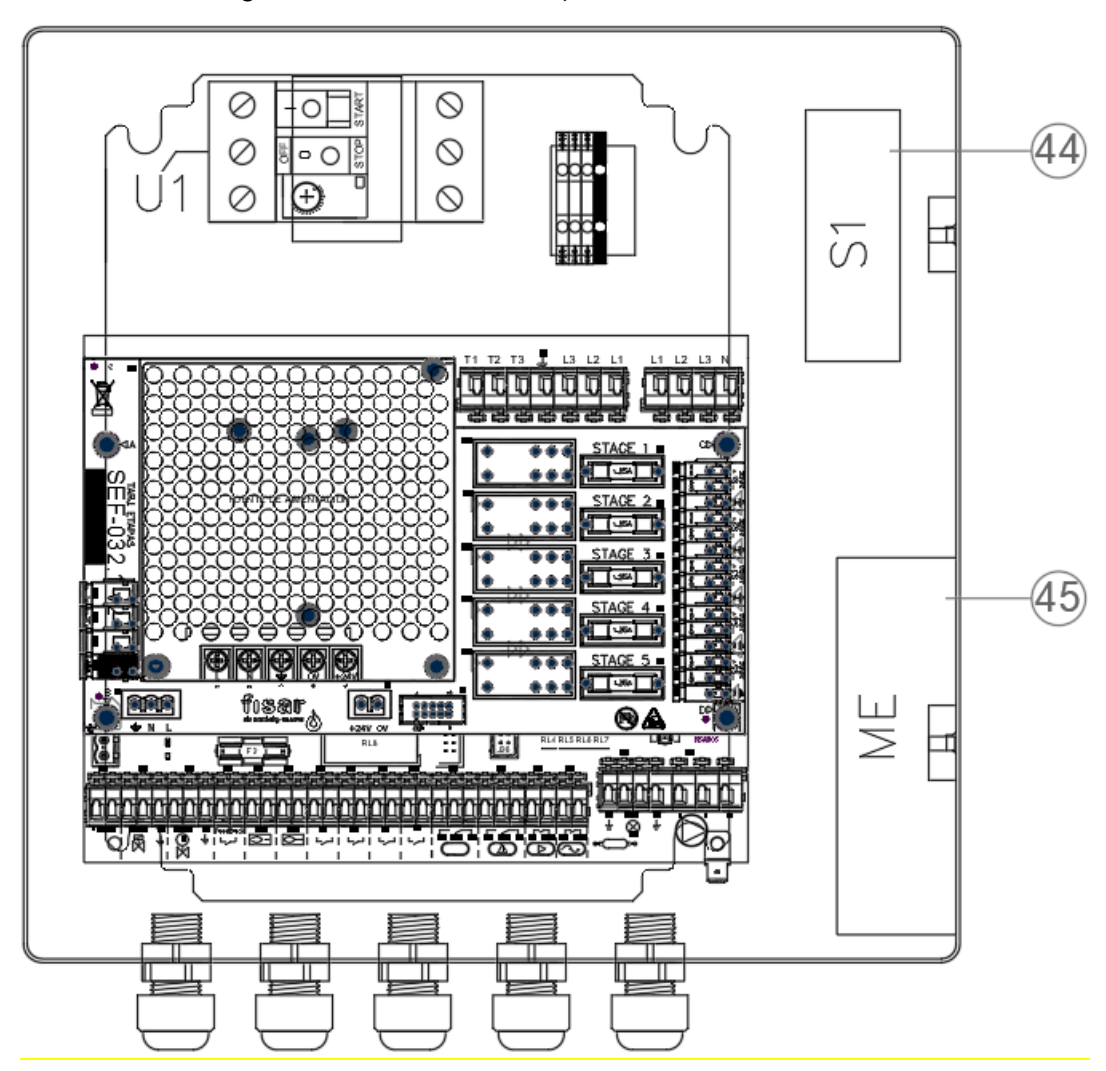

Abbildung 5.7: CCE2.0 + Bedienfeld Zwangslüftung offen

| LED/Schlüssel/Komponen<br>te | Ref. | Beschreibung, Funktion und Artikelcode |
|------------------------------|------|----------------------------------------|
| S1                           | 44   | Thermostat Bedienfeld Kühlgebläse      |
| ME                           | 45   | Bedienfeld Kühlgebläse                 |

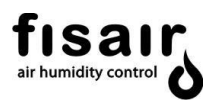

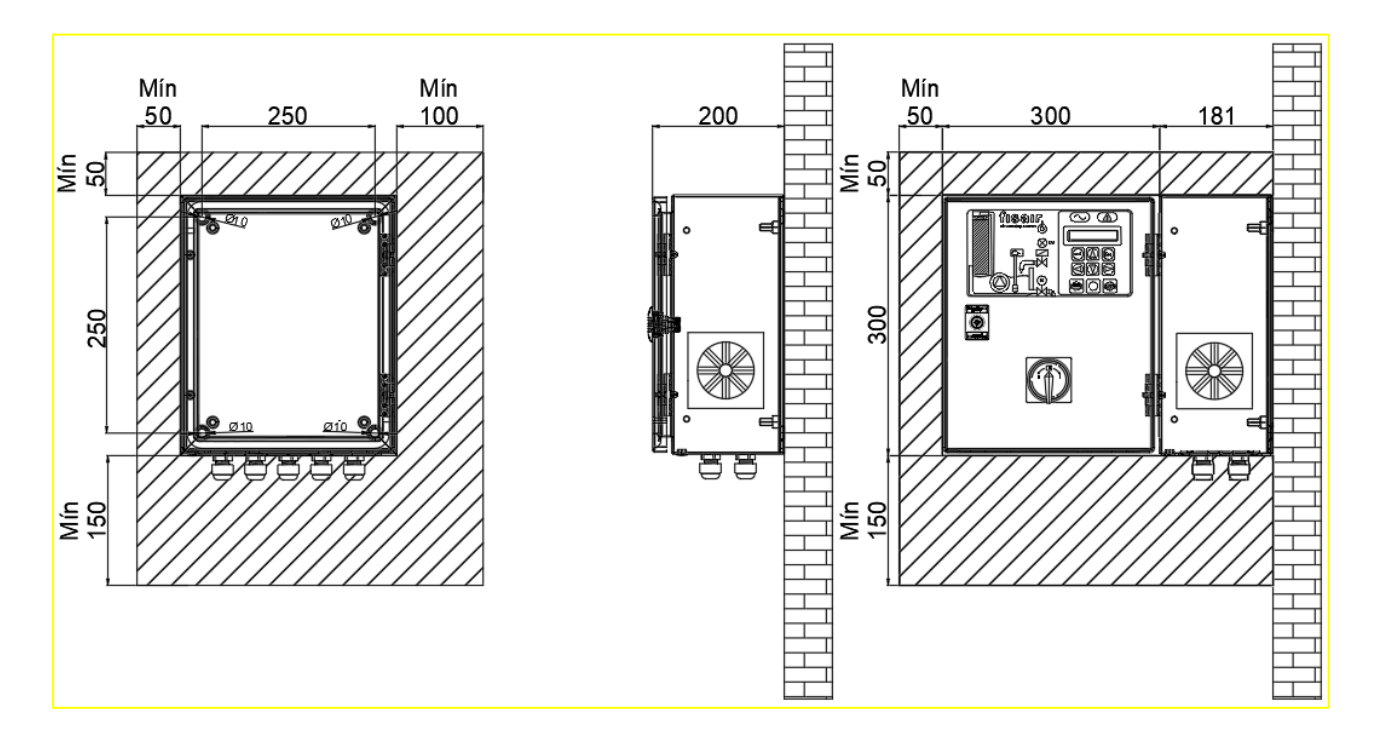

Abbildung 5.8: Vertikaler Schnitt: Vorderseite, Tür geöffnet. geschlossen/geöffnet (innen)

Abbildung 5.9: Querschnitt: Tür

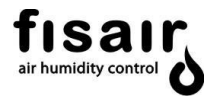

## 6. Verbindungen

1) Schließen Sie das Standardzubehör wie in *Abbildung 4.1* dargestellt an die SEF-028.1-Karte an.

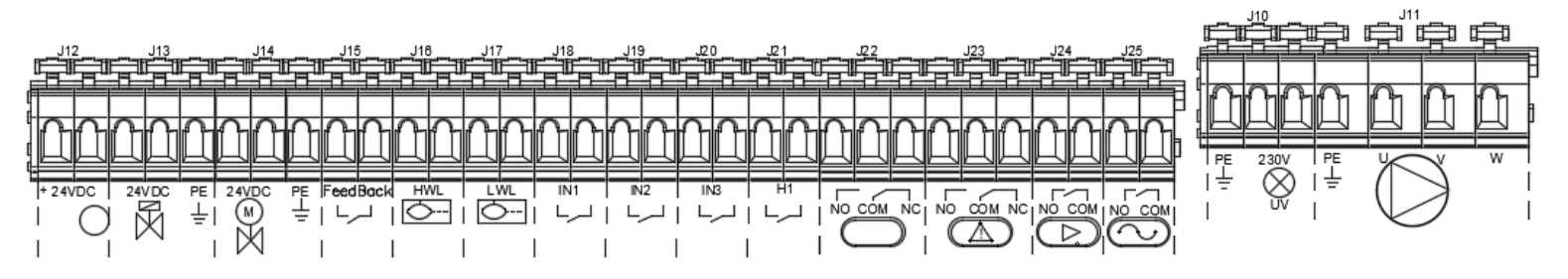

Abbildung 4.1: Meldekarte SEF-028.1

| Art der<br>Verbindung | Symbol              | Anschluss | Beschreibung                                                                                   | Max. Leistung<br>Max. Spannung |
|-----------------------|---------------------|-----------|------------------------------------------------------------------------------------------------|--------------------------------|
| Optional              | +24VDC              | J12*      | Hilfsquelle Wechselstrom                                                                       | 5W<br>24Vdc                    |
| Obligatorisch         | 24VDC PE            | J13       | Wasserzulauf-<br>Magnetventil                                                                  | 14W<br>24Vdc                   |
| Obligatorisch         | 24VDC PE<br>M =     | J14*      | Entleerungs-/Ablass-<br>Motorventil                                                            | 40W<br>24Vdc                   |
| Obligatorisch         | Feed Back<br>لـرمـا | J15       | Positionsrückmeldung<br>des Entleerungs-Motorventils<br>(Endschalter mit erfolgter<br>Öffnung) | Potentialfrei                  |
| Obligatorisch         | HWL                 | J16       | Sensor Max. Wasserstand (NC-<br>Kontakt)                                                       | Potentialfrei                  |
| Obligatorisch         | LWL                 | J17       | Sensor Min. Wasserstand (NO-<br>Kontakt)                                                       | Potentialfrei                  |
| Art der<br>Verbindung | Symbol              | Anschluss | Beschreibung                                                                                   | Max. Leistung<br>Max. Spannung |

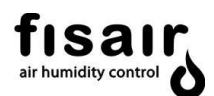

| Optional      | Optional الراب J18** Betriebssensor<br>لراب J18** der UV-Lampe (falls vorhanden) |       | Potentialfrei                                                                                                    |                                  |
|---------------|----------------------------------------------------------------------------------|-------|----------------------------------------------------------------------------------------------------|----------------------------------|
| Optional      | IN2<br>لىرما                                                                     | J19** | Fernsignal der<br>Zwangsentwässerung: Die<br>restlichen Signale werden<br>ignoriert, bis das Signal der<br>Zwangsentwässerung endet, in<br>diesem Moment kehrt es in den<br>vorherigen Zustand zurück. | Potentialfrei                    |
| Optional      | IN3<br>لـرــا                                                                    | J20** | Verriegelung externer Defekt                                                                                                    | Potentialfrei                    |
| Optional      | H1<br>لـرـا                                                                      | J21** | Fern-Verriegelung EIN/AUS im Automatikmodus.                                                                                                    | Potentialfrei                    |
| -             |                                                                                  | J22   | Findet keine Anwendung                                                                                                    | 500VA<br>250V                    |
| Optional      |                                                                                  | J23   | Störmeldung.                                                                                                    | 500VA<br>250V                    |
| Optional      |                                                                                  | J24   | Fernsignal Betrieb.                                                                                                    | 500VA<br>250V                    |
| Optional      |                                                                                  | J25   | Betriebsmeldung.                                                                                                    | 500VA<br>250V                    |
| Optional      |                                                                                  | J10   | Spannungsmeldung.                                                                                                    | 40W<br>230V                      |
| Obligatorisch | PE U V W                                                                         | J11   | Umlaufwasserpumpe                                                                                                    | 240W bis 400 V<br>370W bis 230 V |

\* Anschluss der Ablass- / Entleerungsventilantriebe:

|                      | Stellantrieb                       |                         |  |  |
|----------------------|------------------------------------|-------------------------|--|--|
| SEF-028.1 Verbindung | Stellantrieb Kabelnummer<br>(Code) | Stellantrieb Kabelfarbe |  |  |
| J12 + (rot)          | 2                                  | Rot                     |  |  |
| J12 - (schwarz)      | 1                                  | Schwarz                 |  |  |
| J14 + (rot)          | 3                                  | Weiß                    |  |  |
| J14 - (schwarz)      | -                                  |                         |  |  |
| J14 Erdung (gelb)    | -                                  | -                       |  |  |
| J15 a (grau)         | S1                                 | Violett                 |  |  |
| J15 b (grau)         | S2                                 | Rot                     |  |  |
| Drehsinn             | -                                  |                         |  |  |

\*\* Siehe nächste Seite

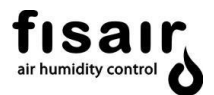

\*\* Die folgenden Überlegungen sollten berücksichtigt werden:

Bei Kabellänge > 5 m  $\rightarrow$  Es muss ein verdrilltes und abgeschirmtes Kabel verwendet werden. Bei Kabellänge > 15 m  $\rightarrow$  Es kann vorkommen, dass der spezifische Widerstand des Kabels oder ein Übermaß an Rauschen in der Leitung zu einem Potentialabfall in der Leitung führt. In diesen Fällen muss ein hochempfindliches Relais in der Nähe des CCE2.0-Panels eingefügt werden, das von außen angesteuert wird.

Beispiel: Anschluss an J21 (H1):

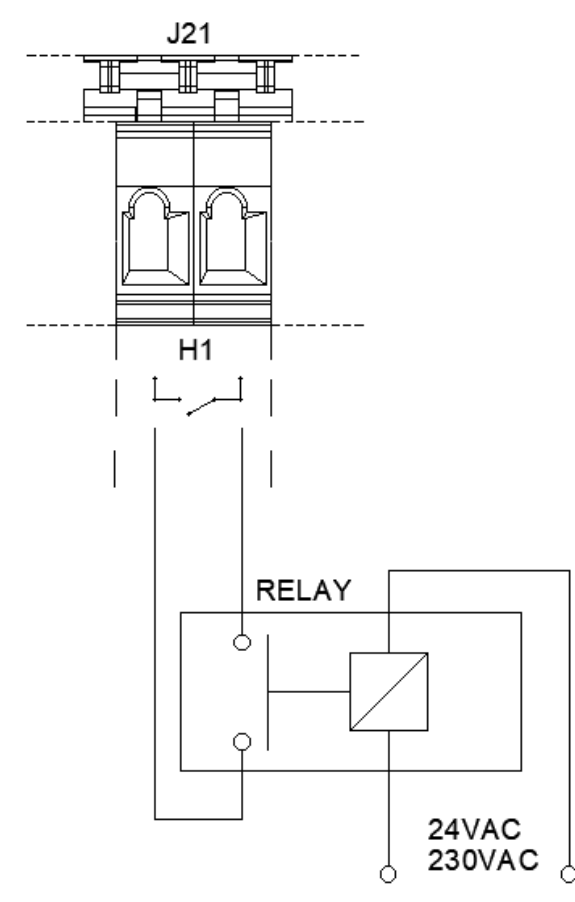

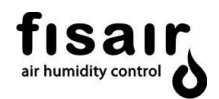

 Schließen Sie(\*) das geregelte analoge externe Signal gemäß Abbildung 4.2 an die MPCB-IN01-Karte an.

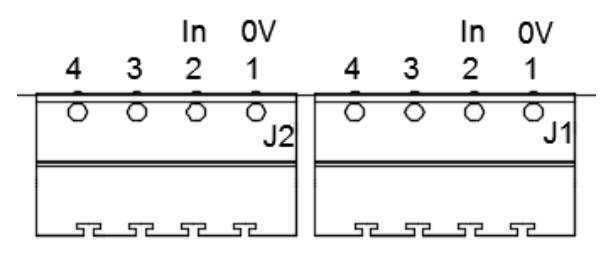

Abbildung. 4.2: MPCB-IN01 Karte (Analogsignalanschluss)

| Art der<br>Verbindung | Symbol | Verbindung | Beschreibung             | Max. Leistung<br>Max.<br>Spannung |
|-----------------------|--------|------------|--------------------------|-----------------------------------|
| Obligatorisc          | 0V     | 11 1       | Referenzsional (0\/)     | _                                 |
| h                     | 1      | 51.1       |                          | -                                 |
| Obligatorisc          | IN     | 11.2       | Analoges Signal (0-10)/) | _                                 |
| h                     | 2      | 51.2       | Analoges Signal (0-107)  | _                                 |
| Obligatorisc          | 0V     | 12.1       | Poforonzsignal 0V        | _                                 |
| h                     | 1      | JZ. I      | Referenzsignal OV        | -                                 |
| Obligatorisc          | IN     | 12.2       | Analogsignal 4-20 mA     | _                                 |
| h                     | 2      | JZ.Z       | Analogsignal 4-20 MA     | -                                 |

A. Geregeltes Analogsignal der Stufenregelung 0..10  $V_{DC}$ . Verbinden Sie dieses Signal mit Jumper 1 (J1) Verbinden Sie Jumper JH1, JH2 und JH3 in Position 1-2

B. Geregeltes Analogsignal der Stufenregelung 4..20 mA.
 Verbinden Sie dieses Signal mit Jumper 2 (J2)
 Verbinden Sie Jumper JH4 in Position 1-2 und Jumper JH5

und JH6 in Position 2-3

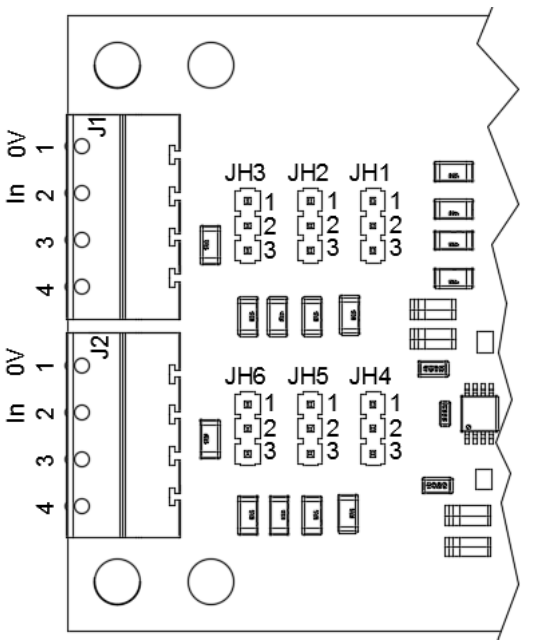

Abbildung 4.3: MPCB-IN01 Karte

(\*) Wenn die Datenbus-Kommunikationsoptionen verfügbar sind, darf die Analogsignal-Regelungskarte MPCB-IN01 nicht angeschlossen werden, da die Kommunikation über den Datenbus erfolgt. Wenn Sie nicht über den Datenbus regeln möchten, muss die Karte angeschlossen sein. In diesen Fällen wird die Karte getrennt geliefert.

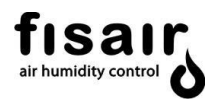

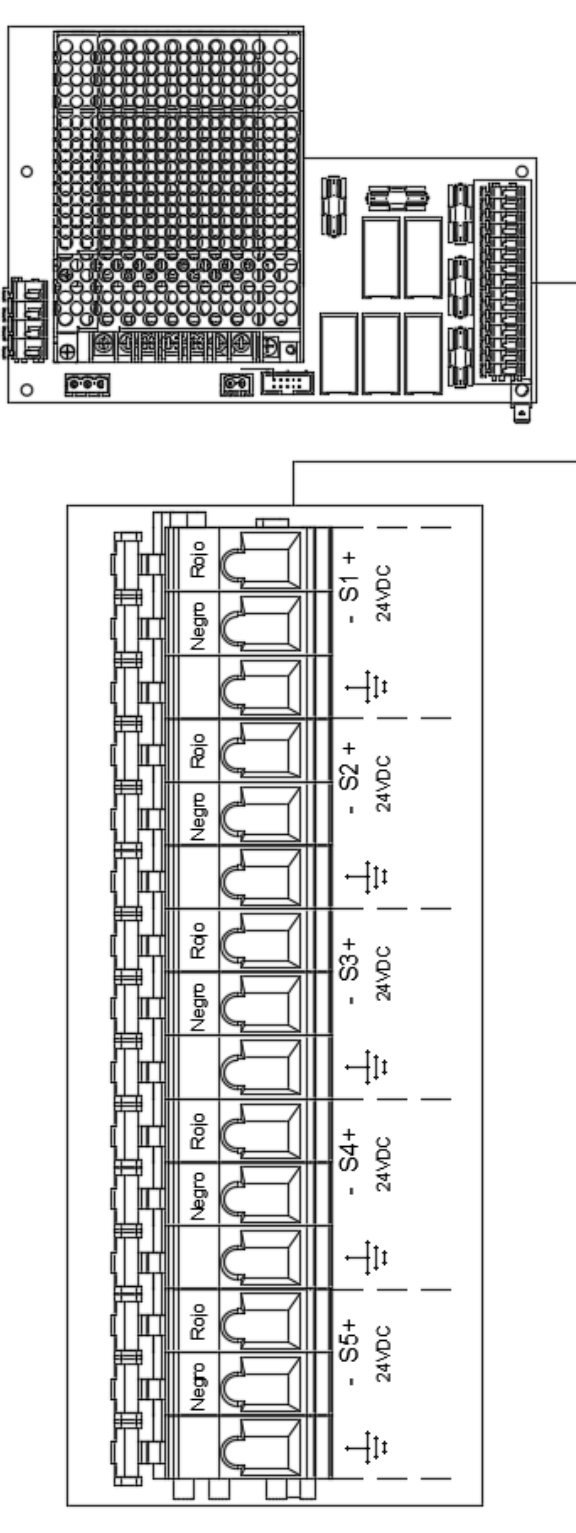

Abbildung. 4.4: SEF 32 Karte (Detailzeichnung Anschluss Magnetventile)

Anschlüsse für die einzelnen Berieselungsstufen (\*):

Rot  $\rightarrow$  +

Schwarz  $\rightarrow$  -

$$\rightarrow$$
 Erdung

(\*) Schließen Sie die Anzahl der Magnetventilanschlüsse für die Kassettenberieselung gemäß der Anzahl der vorhandenen Stufen an

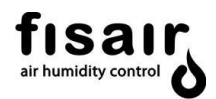

 (Optional, nur für CCB2.0+Leitfähigkeitssteuerung) Schließen Sie die Leitfähigkeitssonde an die SEF-026-Karte an, indem Sie die Kabel gemäß den angegebenen Farben anschließen (Erdung an J3, eine der beiden Verriegelungen):

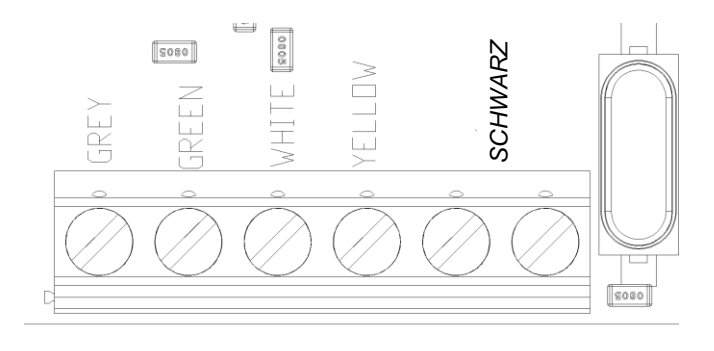

Abbildung 4.5: SEF-026 Karte

5) (Optional, Modbus RTU-Kommunikation) Schließen Sie die 3 mit X, A und B gekennzeichneten Kabel an der SEF-030.1-Karte an.

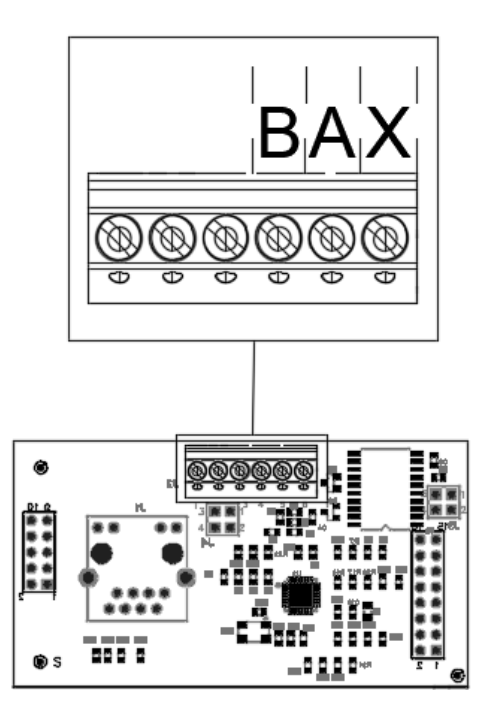

Abbildung 4.6: SEF-030.1-Karte

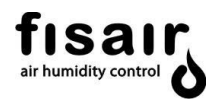

6) Schließen Sie mit dem Trennschalter in Position 0 die jeweils entsprechende Netzversorgung an die Versorgungsklemmen X1 an:

Dreiphasige Leitungsverbindung

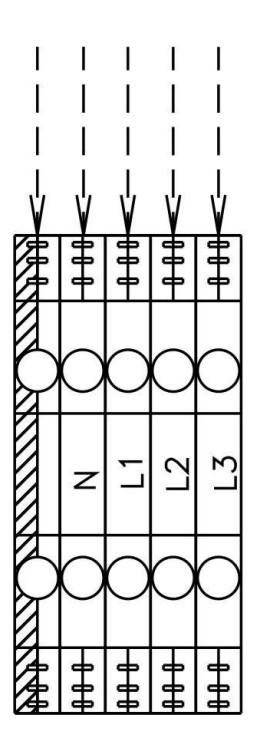

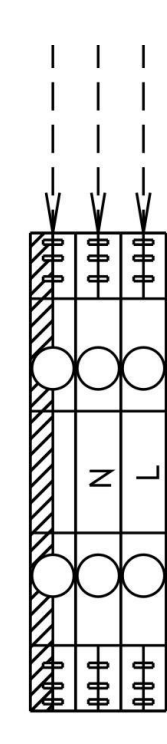

## Eine ordnungsgemäße Verkabelung verhindert elektrische Störungen.

Elektrisches Rauschen kann unerwünschte Auswirkungen auf elektronische Steuerkreise haben, die die Steuerbarkeit beeinträchtigen. Elektrisches Rauschen wird durch elektrische Geräte wie induktive Lasten, Elektromotoren, Magnetspulen, Schweißgeräte oder Leuchtstofflampen erzeugt. Das von diesen Quellen erzeugte elektrische Rauschen oder die Störung (und die Auswirkung auf Steuerungen) ist schwer zu definieren, aber die häufigsten Symptome sind fehlerhafte Steuerung oder zeitweise auftretende Betriebsprobleme.

## Wichtig

Um eine maximale EMV-Wirksamkeit zu erzielen, verdrahten Sie alle Steuerungen für Feuchtigkeit, Obergrenze und Luftstrom mit einem mehrfarbigen, abgeschirmten CMP-Kabel mit einer Erdung für die Abschirmung. Schließen Sie die Erdung vom Kabel mit einer Länge von weniger als 50 mm an die Erdungsklemme an. Abschirmung nicht am Geräteende erden.

Einphasige Leitungsverbindung

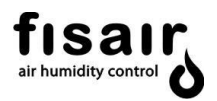

## 7. Überwachung und Hauptbetriebsarten

**START:** Dies ist der Hauptbildschirm, der erscheint, sobald das Gerät über den Trennschalter (I1) mit Strom versorgt wird. Die folgenden Informationen werden abwechselnd auf zwei Bildschirmen angezeigt:

Bildschirm 1:

- Name des Unternehmens: FISAIR, S.L.U.
- Statusanzeige: HEF2E → AUS

Bildschirm 2:

- Datum: 01/01/2019
- ✤ Uhrzeit: 21:00

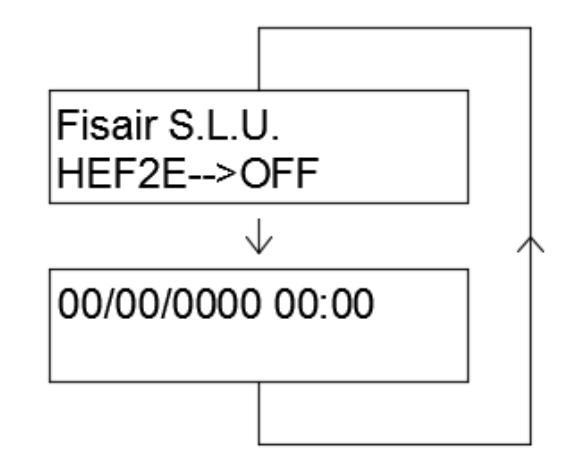

Wählen Sie einen der beiden verfügbaren Konfigurationsmodi manuell (MAN) oder automatisch (AUTO), um das Gerät zu starten:

**MAN:** Rufen Sie auf der Befehls- und Anzeigeoberfläche den manuellen Modus (MAN) auf. Auf dem Display werden auf 3 Bildschirmen abwechselnd die folgenden Informationen angezeigt:

Bildschirm 1:

- Name des Unternehmens: FISAIR, S.L.U.
- ♦ Statusanzeige:  $HEF2E \rightarrow EIN$  (MAN)

Bildschirm 2:

- Datum: 01/01/2019
- Uhrzeit: 21:00
- Leitfähigkeitswert und Wassertemperatur (µS/cm).
   \* Falls Leitfähigkeitskontrolle vorhanden ist.

Bildschirm 2:

- Analoger Eingangswert 0-10V. \*\* Der analoge Eingangswert kann bei 4 erscheinen ... 20mA
- Anzahl aktive Stufen: S1 + S2 + S3

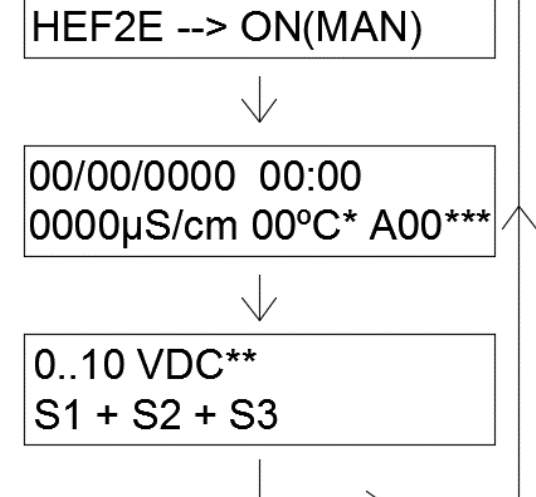

Fisair S.L.U.

BETRIEB IM MANUELLEN MODUS:

Das Gerät arbeitet direkt, indem es die Stufen proportional über das externe 0-10-V-Signal ansteuert. Eine Aktivierung von H1 (Kontakte J21) ist nicht erforderlich, und das Gerät ist immer aktiv, es sei denn, der Schalter I1 wird ausgeschaltet oder die Taste (6) der HMI O wird gedrückt.

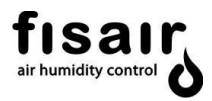

\*\*\* Bei einer Störung wird in der zweiten Zeile des Displays ein **Alarmcode angezeigt**. Weitere Informationen finden Sie in Abschnitt 10 "Alarme".

**AUTO:** Rufen Sie auf der Befehls- und Anzeigeoberfläche den automatischen Modus (AUTO) auf. Auf dem Display werden auf 3 Bildschirmen abwechselnd die folgenden Informationen angezeigt:

Bildschirm 1:

- ✤ Name des Unternehmens: FISAIR, S.L.U.
- Statusanzeige: HEF2E→ EIN (AUTO)

Bildschirm 2:

- Datum: 01/01/2019
- ✤ Uhrzeit: 21:00
- Leitfähigkeitswert und Wassertemperatur (μS/cm). \* Falls Leitfähigkeitskontrolle vorhanden ist.

Bildschirm 2:

- Analoger Eingangswert 0-10V. \*\* Der analoge Eingangswert kann bei 4 erscheinen ... 20mA
- Anzahl aktive Stufen: S1 + S2 + S3

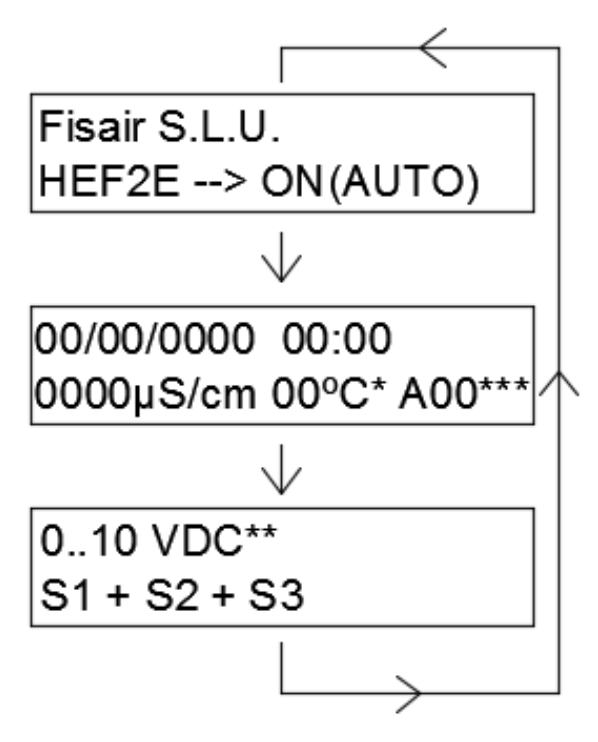

#### **BETRIEB IM AUTOMATIKMODUS:**

Das Gerät arbeitet, indem es die Stufen proportional über das externe 0-10V-Signal aktiviert, solange das H1-Signal (Kontakte J21) aktiviert ist. Um das Gerät im Automatikbetrieb zu stoppen, muss das H1-Signal deaktiviert werden (Kontakte J21) oder die Taste (6) auf dem HMI gedrückt werden.

Hinweis: Wenn der Trennschalter aus- und wieder eingeschaltet wird, bleibt der Automatikmodus erhalten und schaltet das Gerät je nach Status des H1-Signals aus oder ein.

\*\*\* Bei einer Störung wird in der zweiten Zeile des Displays ein **Alarmcode angezeigt**. Weitere Informationen finden Sie in Abschnitt 10 "Alarme".

## 8. Konfiguration

Konfigurieren Sie das Basis-Bedienfeld entsprechend den Anforderungen Ihres Luftbehandlungsprozesses, in den Sie den Fisair Verdunstungbefeuchter integriert haben. Achten Sie besonders auf die Qualität des Wassers, auf die hygienischen Anforderungen der Anwendung und auf die erforderlichen Arbeitszyklen.

Wählen Sie dazu die verschiedenen Konfigurationsoptionen mit Hilfe der Tasten der Bedien- und Anzeigeoberfläche aus.

Auf dem Bildschirm des Displays (in der Bedien- und Anzeigeoberfläche integriert) werden die verschiedenen Konfigurationsmodi angezeigt.

Um in das Konfigurationsmenü zu gelangen, müssen die Tasten einige Sekunden gleichzeitig gedrückt werden. Mit den vertikalen Pfeilen können Sie zwischen den Bildschirmen wechseln. Verwenden Sie den Rechtspfeil, um innerhalb eines Bildschirms zur nächsten Ebene zu gelangen, und den Linkspfeil, um zur vorherigen Ebene zu gelangen.

Die möglichen Konfigurationen sind im Folgenden dargestellt:

## 8.1. Entleerung

Die Entleerung des Beckens wird über die folgenden Steuerungsmöglichkeiten konfiguriert:

## 8.1.1. Zwangsentleerung

Mithilfe des externen Entleerungssignals, das an den Kontakt J19 angeschlossen ist, wird eine Zwangsentleerung durchgeführt, bis dieses Signal nicht mehr aktiv ist. So erfolgt die Zwangsentleerung:

Das Motorablassventil ist geöffnet, bis das externe Signal J19 abgeschaltet wird.

Dieses Signal setzt die vorherigen Einstellungen außer Kraft und wird physisch über das Signal oder über die optionale Kommunikation aktiviert.

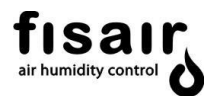

8.1.2. Entleerung durch Leitfähigkeitsregelung:

CONFIGURATION Drain conf. Conductivity control Standard Never

Bei der Konfiguration der leitfähigkeitsgeregelten Entleerung werden zwei Arten von Entleerungen durchgeführt:

- 1. <u>Die Teilentleerung durch den Leitfähigkeitssensor wird durch den "Sollwert" und die folgenden</u> <u>Zeitschalter geregelt:</u>
  - Leitfähigkeits-Sollwert\* (0-1999 µS/cm)
     Die gewünschte Wasserleitfähigkeit im Becken wird im SOLLWERT-Zeitschalter eingestellt.
     Wenn der Leitfähigkeitssensor diesen Wert überschreitet, wird das Becken teilweise entleert.
  - Zeitschalter T02\* (Min. 1min / Max. 15min)
     Die Zeit zwischen den Teilentleerungen wird durch die Leitfähigkeit bestimmt
     Die Zeit zwischen den Teilentleerungen wird von der Leitfähigkeitsregelung in Abhängigkeit
     von dem in T02 eingestellten Zeitwert festgelegt.
  - Zeitschalter T07\* (Min. 5 s / Max. 360 s)
     Die Zeit f
    ür die Teilentleerung wird mit der Leitf
    ähigkeitsregelung nach 
    Überschreiten des SOLL-Wertes eingestellt.

## 2. Entleerung durch Gerätestopp:

- Wenn das Gerät angehalten wird, wird es nach Ablauf der in T06\* definierten Zeit entleert. Nach Ablauf dieser Zeit beginnen die Entleerungszyklen, um eine vollständige Trocknung der Kassette und des Beckens zu gewährleisten.
- Mit dem Zeitschalter T04\* wird die Öffnungszeit des Motor-Entleerungsventils bei jedem Betriebszyklus/periodischen Entleerungszyklus eingestellt.

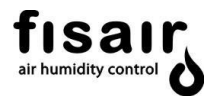

CONFIGURATION

Standard

Never

→Conductivity control

 $\rightarrow$  Drain conf.

\*Die Konfiguration dieser Zeitschalter ist in Kapitel "Einstellungen" aufgeführt.

8.1.3. Standardentleerung:

Bei der Konfiguration der Standardentleerung werden zwei Arten von Entleerungen durchgeführt:

- 1. Vollständige Entleerung des Beckens:
  - Zeitschalter T05\* (Min. NIE / Max. 24h)
     Während des Betriebs wird das Gerät in regelmäßigen Abständen entsprechend dem in T05 eingestellten Zeitwert vollständig entleert.
  - Zeitschalter T06\* (min. 0 h / Max. 24h)
     Die Verzögerungszeit für die vollständige Entleerung wird
     bei ausgeschaltetem Gerät entsprechend dem Zeitwert in T06 eingestellt.

## 2. Entleerung durch Gerätestopp:

- Wenn das Gerät angehalten wird, wird es nach Ablauf der in T06\* definierten Zeit entleert. Nach Ablauf dieser Zeit beginnen die Entleerungszyklen, um eine vollständige Trocknung der Kassette und des Beckens zu gewährleisten.
- Mit dem Zeitschalter T04\* wird die Öffnungszeit des Motor-Entleerungsventils bei jedem Betriebszyklus/periodischen Entleerungszyklus eingestellt.

8.1.4. Keine Entleerung (nie):

Das Becken wird nie entleert

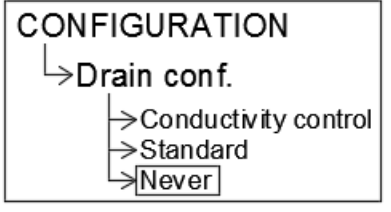

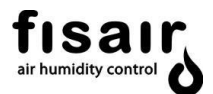

## 8.2. Konfiguration Entleerung

Konfigurieren Sie die Entleerung der Wanne gemäß den folgenden Steuerungsoptionen:

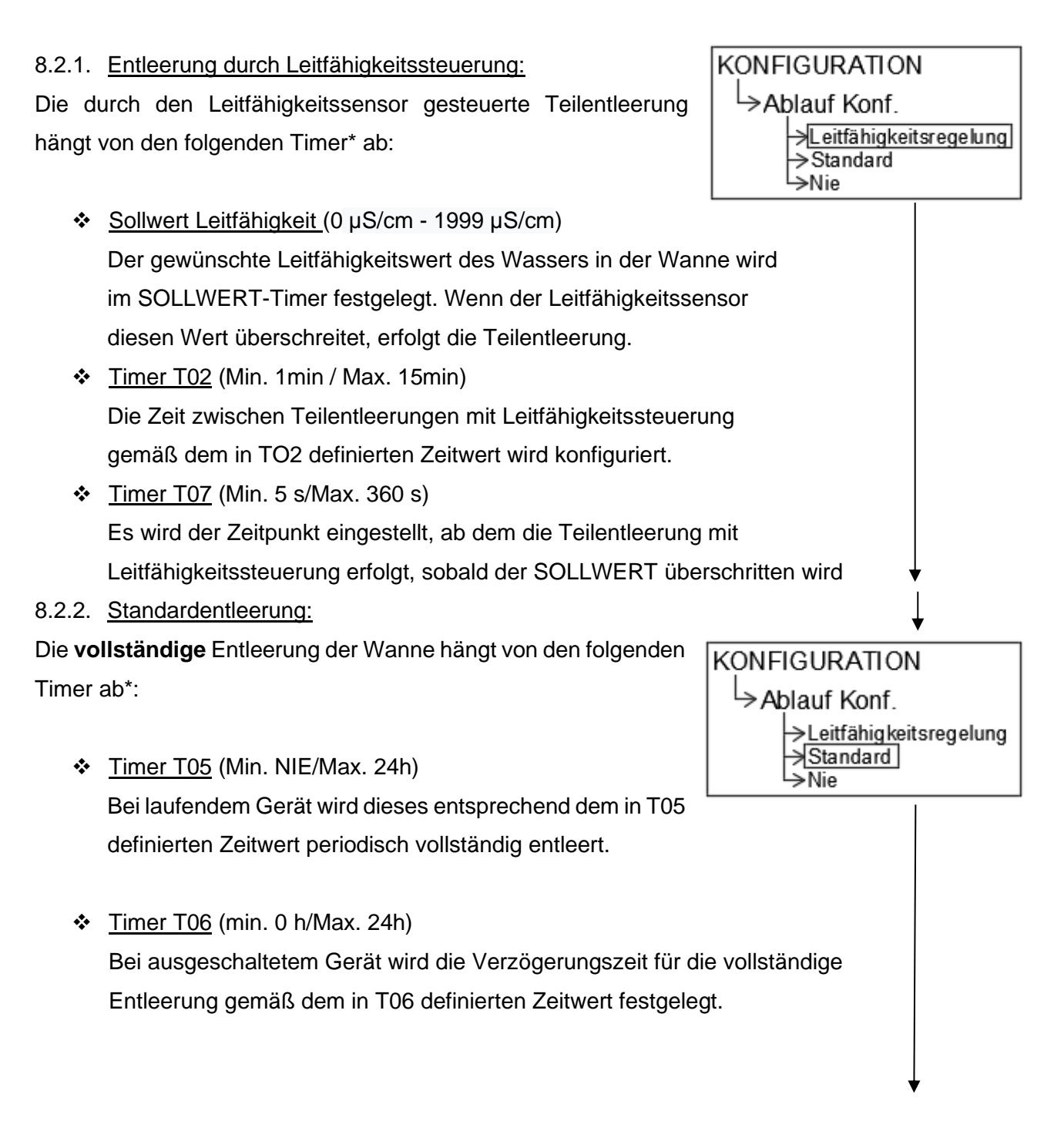

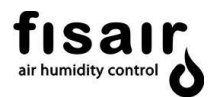

### 8.2.3. Ohne Entleerung (nie):

Die Wanne wird nie entleert

| KONFIGURATION                                |
|----------------------------------------------|
| └>Ablauf Konf.                               |
| →Leitfähigkeitsregelung<br>→Standard<br>→Nie |

\* Die Einstellung dieser Timer ist in Kapitel 7 "Einstellungen" aufgeführt.

#### 8.3. Konfiguration Vorbereitung der Inbetriebnahme

Stellen Sie die Aktivierung oder Deaktivierung des Inbetriebnahmevorgangs ein und definieren Sie die Anzahl der Zyklen, die wiederholt werden sollen.

Dieser Vorgang besteht aus dem folgenden Zyklus, der so oft wie konfiguriert wiederholt wird: Lassen Sie die Wasserumlaufpumpe 10 Minuten lang laufen und leeren Sie anschließend weitere 10 Minuten lang die Wanne.

Durch diesen Vorgang werden die Platten vom Staub befreit, der während des Herstellungsprozesses angefallen ist.

Während des Zyklus vor der Inbetriebnahme müssen die Ventilatoren des entsprechenden Luftkanals ausgeschaltet sein. Die UV-Lampe darf während dieses Vorganges nicht aktiviert werden.

Wenn diese Funktion aktiviert ist, muss das Gerät im manuellen Modus (MAN) gestartet werden, um die Startzyklen fortzusetzen.

Folgende Steuerungsoptionen stehen zur Verfügung:

- <u>Aktiviert:</u>
   Aktiviert den Inbetriebnahmevorgang
- <u>Deaktiviert(\*):</u>
   Deaktiviert den Inbetriebnahmevorgang
- Anzahl Zyklen: (min. 0 Zyklen/Max. 10 Zyklen)
   Anzahl der Zyklen der Inbetriebnahme definieren.
   Werkseinstellungswert 6 Zyklen

KONFIGURATION → PRE-Start Konf. → Aktivieren → Deaktivieren → Anzahl Perioden ↓ > 00

(\*)Wenn diese Funktion aktiviert ist, muss das Gerät im manuellen Modus (MAN) gestartet werden, um die Inbetriebnahmezyklen fortzusetzen.

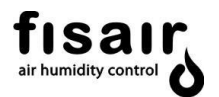

#### 8.4. Stufen Konfiguration

Die Anzahl der verfügbaren Kassettenberieselungsstufen wird eingestellt. Dazu müssen Sie, abhängig von der Anzahl der Stufen Ihres Geräts, eine der folgenden vier Optionen auswählen:

No (nein)

S1+S2

S1+S2+S3

S1+S2+S3+S4

S1+S2+S3+S4+S5

KONFIGURATION → Stufen Konf. → 2 Stufen → 3 Stufen → 4 Stufen → 5 Stufen

Diese Stufen werden durch das analoge Signal geregelt, das über die Karte MPCB-IN01 in CCE2.0 zugeführt wird. Dieses Eingangssignal muss in V (0-10 VDC) oder mA (4-20 mA) gewählt werden. Denken Sie daran, das Eingangssignal auf der MPCB-IN01-Karte für den Eingangsbereich 0-10 VDC an J1 und für 4-20 mA an J2 anzuschließen. (Siehe Abschnitt 4.2 Anschlüsse).

| Anzahl    | Analogsignalbereic      | Anzahl aktive | Analogsignalbereic | Anzahl aktive |
|-----------|-------------------------|---------------|--------------------|---------------|
| vorhanden | h V <sub>DC</sub>       | Magnetventile | h mA               | Magnetventile |
| e Stufen  |                         |               |                    |               |
|           | 0-0,2 V <sub>DC</sub>   | Alle AUS      | <4,2 mA            | Alle AUS      |
|           | 0,3-2 V <sub>DC</sub>   | S1            | 4,3 – 7,2 mA       | S1            |
|           | 2,1-4 V <sub>DC</sub>   | S1+S2         | 7,3 – 10,4 mA      | S1+S2         |
| 5 Stufen  | 4,1-6 V <sub>DC</sub>   | S1+S2+S3      | 10,5 – 13,6 mA     | S1+S2+S3      |
|           | 6,1-8 V <sub>DC</sub>   | S1+S2+S3+S4   | 13,7 – 16,8 mA     | S1+S2+S3+S4   |
|           | 8,1-10 V <sub>DC</sub>  | S1+S2+S3+S4+S | 16,9 – 20 mA       | S1+S2+S3+S4+S |
|           |                         | 5             |                    | 5             |
| 4 Stufen  | 0-0,2 V <sub>DC</sub>   | Alle AUS      | <4,2 mA            | Alle AUS      |
|           | 0,3-2,5 V <sub>DC</sub> | S1            | 4,3-8,2 mA         | S1            |
|           | 2,6-5 V <sub>DC</sub>   | S1+S2         | 8,3-12,3 mA        | S1+S2         |
|           | 5,1-7,5 V <sub>DC</sub> | S1+S2+S3      | 12,4-16,3mA        | S1+S2+S3      |
|           | 7,6-10 V <sub>DC</sub>  | S1+S2+S3+S4   | 16,4-20 mA         | S1+S2+S3+S4   |
| 3 Stufen  | 0-0,2 V <sub>DC</sub>   | Alle AUS      | <4,2 mA            | Alle AUS      |
|           | 0,3-3,3 V <sub>DC</sub> | S1            | 4,3-9,6 mA         | S1            |

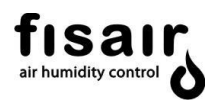

|          | 3,4-6,6 V <sub>DC</sub> | S1+S2    | 9,7- 15 mA  | S1+S2    |
|----------|-------------------------|----------|-------------|----------|
|          | 6,7-10 V <sub>DC</sub>  | S1+S2+S3 | 15,1-20 mA  | S1+S2+S3 |
|          | 0-0,2 V <sub>DC</sub>   | Alle AUS | <4,2 mA     | Alle AUS |
| 2 Stufen | 0,3-5 V <sub>DC</sub>   | S1       | 4,3-12,1 mA | S1       |
|          | 5,1-10 V <sub>DC</sub>  | S1+S2    | 12,1- 20 mA | S1+S2    |

#### 8.5. Konf. 0...10V oder 4...20 mA:

Wählen Sie aus, welche Art von externem Analogsignal das Gerät empfangen soll:

- ✤ 0...10 V<sub>DC</sub>
- ✤ 4...20 mA

## 8.6. Konfiguration UV-Lampe

Konfigurieren Sie die Aktivierung oder Deaktivierung der Wasseraufbereitung mittels UV-Lampe:

- Aktiviert (1)
- Deaktiviert (0)

**Hinweis 1:** Wenn die Unter-Wasser-UV-Lampe in die Wanne eingebaut wird, ist eine Überbrückung bei J18 (IN1) erforderlich

**Hinweis 2:** Bei jeder Aktivierung der UV-Lampe wird ein interner 16.000 Stunden -Betriebszähler eingeschaltet, der nur aktiviert wird, wenn das Gerät läuft. Nach diesen 16.000 Betriebsstunden wird der Fehler E51 ausgelöst, d. h. die Lampe muss ausgetauscht werden.

**Hinweis 3:** Sobald der Fehler E51 angezeigt wird und die Lampe ausgetauscht wurde, muss der 16.000-Stunden-Zähler zurückgesetzt werden. Deaktivieren Sie dazu die Lampe (0) und aktivieren Sie sie erneut (1) in diesem Konfigurationsmenü.

#### 8.7. Konf. 1-3 PHASEN

Wählen Sie aus, ob Sie eine einphasige oder dreiphasige Stromversorgung haben.

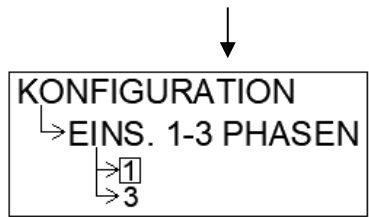

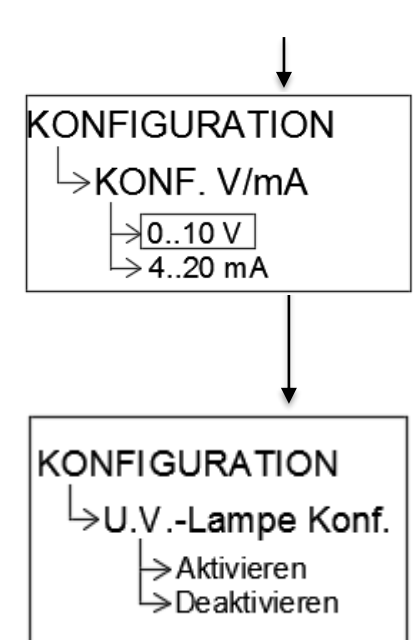

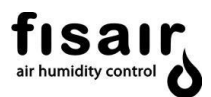

#### 8.8. Konfiguration Bus

Sie können 3 Datenbusarten konfigurieren (Modbus RTU, Modbus TCP / IP und BACnet). Je nach Typ variiert das Konfigurationsprotokoll:

#### 8.8.1. MODBUS: TCP/IP RTU

Beachten Sie die folgenden Bildschirme, die das Display für diese Art der Kommunikation anzeigt:

- ◆ MODBUS RS5485: Wählen Sie die Slave-ID Adresse.
- <u>Mac-Adresse</u>: Hiermit kann das letzte Byte der MAC-Adresse ge
  ändert werden. Befinden sich mehrere Computer im selben Netzwerk, sollte jeder einen anderen Wert haben.
- Fallback Ip Adrr: Wird verwendet, um die Adresse manuell einzugeben, wenn sich kein DHCP Server im Netzwerk befindet. Es wird davon ausgegangen, dass die Maske immer 255.255.255.0 lautet und dass das Netzwerk-Gateway mit dem eingegebenen identisch ist und mit 1 endet. Wenn sie beispielsweise 192.168.1.23 eingeben, lautet das Gateway 192.168.1.1
- DCHP EIN/AUS: Das Gerät ist so konfiguriert, dass es in einem Netzwerk mit dynamischer Host-Konfiguration (IP des Geräts wird vom Server vorgegeben) oder fester IP, die vom Benutzer im Parameter Fallback Ip Adrr zugewiesen wird, arbeitet.
- ◆ <u>IP-Test</u>: Zeigt die aktuelle IP-Adresse an, die vom Server zugewiesen werden soll.
- ◆ Modbus-TCP-Port: TCP-Port für den TCP-Modbus. Standardmäßig ist es 9900

#### **MODBUS TCP / IP-Protokoll:**

- Typ: MODBUS / RTU ASCII über TCP / IP Protokoll
- Schließen Sie das Ethernet-Kabel an der Platine SEF-029 an, bevor Sie den Trennschalter I1 starten. Die LEDs f
  ür Verbindung (gelb) und Kommunikation (gr
  ün) sind derzeit nicht verf
  ügbar.

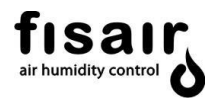

## **MODBUS RTU-Protokoll:**

- Typ: MODBUS/RTU Protokoll
- Schließen Sie das USB-Adapterkabel R8485 an die SEF-030.1-Karte an, bevor Sie den Hauptschalter I1 starten. (siehe Kapitel 6)

## Zuordnung für MODBUS Kommunikationsprotokoll:

Schreiben: Die folgende Tabelle zeigt die Schreibfunktion jeder Kommunikationsadresse:

| Adresse | Beschreibung                                             | Schreibweise                                                         |
|---------|----------------------------------------------------------|----------------------------------------------------------------------|
| 1010    | Schreibweise Position Trennschalter I1                   | 0→Aus, 1→Manuell, 2→Auto (Abhängig<br>von Verriegelungsfunktion J21) |
| 1060    | Schreibweise analoges Signal 0-10<br>VDC-Stufenregelung  | Schreibbereich 0-100.                                                |
| 1061    | Wählen Sie aus, ob die Stufen geregelt werden durch      | Volt $(0 \rightarrow V)$ oder Ampere $(1 \rightarrow A)$             |
| 1062    | Schreibweise analoges Signal 4-20 mA<br>Stufenregelung   | Schreibbereich 40-200                                                |
| 1064    | Schreibweise Signalkonfiguration leer                    | 0→Niemals, 1→Standard, 2→<br>Leitfähigkeitskontrolle                 |
| 1066    | Schreibweise der voreingestellten<br>Konfiguration       | 0→Deaktiviert 1→Aktiviert                                            |
| 1068    | Schreibweise der voreingestellten<br>Zykluskonfiguration | Schreibbereich 0-10 Zyklen                                           |
| 1070    | Schreibweise Sprache                                     | 0→Spanisch 1→Englisch<br>2→Deutsch 3→Französisch                     |

| Adresse | Beschreibung           | Schreibbereich (Einstellung)      | Werks-      |
|---------|------------------------|-----------------------------------|-------------|
|         |                        |                                   | einstellung |
| 1012    | Schreibweise           | 0-1999 µS/cm * (Einstellbereich   | 300 µS/cm   |
|         | Leitfähigkeitssollwert | 1µS/cm)                           |             |
| 1030    | Schreibweise Timer T01 | 30-1000s*( Einstellbereich 15s)   | 90 s.       |
| 1032    | Schreibweise Timer T02 | 1 -15 min*( Einstellbereich 1min) | 5 min.      |
| 1034    | Schreibweise Timer T03 | 1 -60 min*( Einstellbereich 1min) | 10 min.     |

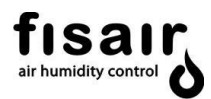

| 1036 | Schreibweise Timer T04 | 30-400min*(Einstellbereich 30min) | 60 min.    |
|------|------------------------|-----------------------------------|------------|
| 1038 | Schreibweise Timer T05 | 0-24h*( Einstellbereich 1h)       | 0 min.=Nie |
| 1040 | Schreibweise Timer T06 | 0-24h*( Einstellbereich 1h)       | 1 Std.     |
| 1042 | Schreibweise Timer T07 | 5-360s*( Einstellbereich 5s)      | 30 s.      |
| 1044 | Schreibweise Timer T08 | 10-60min*( Einstellbereich 5min)  | 15 min.    |

\*Diese Bereiche müssen beim Schreiben für solche Adressen in Sekunden eingeben werden.

Lesen: Die folgende Tabelle zeigt die Lesefunktion jeder Kommunikationsadresse:

| Adresse | Beschreibung                      | lesebereich                        |  |  |
|---------|-----------------------------------|------------------------------------|--|--|
| 2010    | Statusanzeige Ein / Aus           | Aus→0, Ein→1                       |  |  |
| 2012    | Leitfähigkeitswert lesen          | 0-1999 μS/cm*                      |  |  |
| 2014    | Temperaturwert °C lesen           | Teilen Sie das Ergebnis durch 100. |  |  |
|         |                                   | z.B 1815 →18,15°C                  |  |  |
| 2020    | Analogeingang des Signals 0-10 V  | Lesebereich 0-100. Teilen Sie das  |  |  |
|         | lesen (Bereich 0-100)             | Ergebnis durch 10. z.B. 80 →8 V    |  |  |
| 2022    | Analogeingang des Signals 4-20 mA | Lesebereich 40-200. Teilen Sie das |  |  |
|         | lesen (Bereich 40-200)            | Ergebnis durch 10. z.B. 80 →8 mA   |  |  |

| Adresse | Beschreibung   | Lesebereich | Werkseinstellung |
|---------|----------------|-------------|------------------|
| 2030    | Lese Timer T01 | 30-1000s*   | 90s              |
| 2032    | Lese Timer T02 | 1-15 min *  | 5min             |
| 2034    | Lese Timer T03 | 1-60 min *  | 10min            |
| 2036    | Lese Timer T04 | 30-400min*  | 60min            |
| 2038    | Lese Timer T05 | 0-24Std. *  | 0min=Nie         |
| 2040    | Lese Timer T06 | 0-24Std. *  | 1Std.            |
| 2042    | Lese Timer T07 | 5-360s*     | 30s              |
| 2044    | Lese Timer T08 | 10-60min*   | 15min            |

\*Diese Bereiche müssen beim Schreiben für solche Adressen in Sekunden eingegeben werden

| Adresse | Beschreibung                             | Lesebereich                             |
|---------|------------------------------------------|-----------------------------------------|
| 2116    | Gerät J25 lesen                          | 0→nicht Aktiv (gelbe LED [3] aus)       |
|         |                                          | 1→Aktiv (gelbe LED [3] an)              |
| 2118    | Lesen allgemeiner Gerätefehler J23       | 0→ Kein Gerätefehler (rote LED [4] aus) |
|         |                                          | 1→ Gerätefehler (rote LED [4] an)       |
| 2120    | Lesen des allgemeinen Betriebsstatus des | 0→ Keine Funktion                       |
|         | Geräts J24                               | 1→In Funktion                           |
| 2122    | Betriebsstatus der UV-Lampe J10 lesen    | 0→Aus (blaue LED [11] Aus)              |
|         |                                          | 1→Ein (blaue LED [11] Ein)              |
|         |                                          | 2→Fehler (blaue LED [11] blinkt)        |
| 2124    | Status des Füllmagnetventils J13 lesen   | 0→Aus (gelbe LED [12] Aus)              |
|         |                                          | 1→Ein (gelbe LED [12] Ein)              |

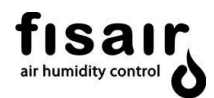

| otor J14 0→Keine Spannung (grüne LED [13]<br>Aus)                                                                                                    | Spannungsstatus des Ablaufmotor J14 lesen                                                                                                    | 2126                                            |
|----------------------------------------------------------------------------------------------------|----------------------------------------------------------------------------------------------------|-------------------------------------------------|
| 1→Spannung ein (grüne LED [13]                                                                                                    |                                                                                                    |                                                 |
| leuchtet)                                                                                                    |                                                                                                    |                                                 |
| en 1→geschlossen (grüne LED [14] aus)                                                                                                    | Ablassmotorventilposition J15 lesen                                                                                                    | 2128                                            |
| 0-→offen (grüne LED [14] an)                                                                                                    |                                                                                                    |                                                 |
| tus lesen 0→Niedriges/Minimum Level (gelbe                                                                                                    | Wasserstandssensor-Positionsstatus lesen                                                                                                    | 2130                                            |
| LED [15])                                                                                                    |                                                                                                    |                                                 |
| 1→Betriebslevel J17 (grüne LED [15])                                                                                                    |                                                                                                    |                                                 |
| 2→Maximaler Level J16 (rote LED [15])                                                                                                    |                                                                                                    |                                                 |
| 3→ Level Fehler (rote LED [15] blinkt)                                                                                                    |                                                                                                    |                                                 |
|                                                                                                    | s Beschreibung                                                                                                    | Address                                         |
| 0→nicht in Betrieb (grune LED [16] aus)                                                                                                    | Pumpenstatus J11 lesen                                                                                                    | 2132                                            |
| 1→Betrieb (grune LED [16] leuchtet)                                                                                                    |                                                                                                    |                                                 |
| 2-7Pumpenienier (role LED [16]                                                                                                    |                                                                                                    |                                                 |
| $0 \rightarrow 1$ eistungsschalter Fehler                                                                                                    | Status Leistungsschalter Pumpe                                                                                                    | 2134                                            |
| 1→Leistungsschalter OK                                                                                                    |                                                                                                    | 2101                                            |
| e J18                                                                                                    | Betriebszustand Sensor UV-Lampe J18                                                                                                    | 2136                                            |
| 0→Kein Fehler                                                                                                    |                                                                                                    |                                                 |
| 1→Fehler                                                                                                    |                                                                                                    |                                                 |
| 0→0 aktive Stufen                                                                                                    | Beispiel für aktive Stufen:                                                                                                    | 2138                                            |
| 1→1 aktive Stufen                                                                                                    |                                                                                                    |                                                 |
| 2→2 aktive Stufen                                                                                                    |                                                                                                    |                                                 |
| 3→3 aktive Stufen                                                                                                    |                                                                                                    |                                                 |
| 4→4 aktive Stufen                                                                                                    |                                                                                                    |                                                 |
| eräts an                                                                                                    | Alarm, zeigt den Alarmcode des Geräts an                                                                                                    | 2200                                            |
|                                                                                                    | $0 \rightarrow \text{Kein Alarm}$                                                                                                    |                                                 |
|                                                                                                    | 1 → CPU                                                                                                    |                                                 |
|                                                                                                    | $2 \rightarrow \text{Uhr}$                                                                                                    |                                                 |
|                                                                                                    | 4 → Sonde                                                                                                    |                                                 |
|                                                                                                    | 8 → wasserstandssensor                                                                                                    |                                                 |
|                                                                                                    | $22 \rightarrow UV$ Explor                                                                                                    |                                                 |
|                                                                                                    | $52 \rightarrow 00$ Femer                                                                                                    |                                                 |
|                                                                                                    | $128 \rightarrow 7$ ulauf                                                                                                    |                                                 |
|                                                                                                    | $256 \rightarrow \text{Stellantrieb 1}$                                                                                                    |                                                 |
|                                                                                                    | 512 → Schmutziges Wasser                                                                                                    |                                                 |
|                                                                                                    | 1024 → Sonstiger Fehler                                                                                                    |                                                 |
| den abgelaufen                                                                                                    | 2048→UV Lampe Betriebsstunden abgela                                                                                                    |                                                 |
| 096 Fehler                                                                                                    | F4096 → Sonstiger MODBUS 4096 Fehler                                                                                                    |                                                 |
| 3→ Level Fehler (rote LED [15] blinkt)         Lesebereich         0→nicht in Betrieb (grüne LED [16] au         1→Betrieb (grüne LED [16] leuchtet)         2→Pumpenfehler (rote LED [1         leuchtet)         0→Leistungsschalter Fehler         1→Leistungsschalter OK         ve J18         0→Kein Fehler         1→Fehler         0→0 aktive Stufen         1→1 aktive Stufen         2→2 aktive Stufen         3→3 aktive Stufen         3→3 aktive Stufen         4→4 aktive Stufen         4→4 aktive Stufen         4→4 aktive Stufen | S       Beschreibung         Pumpenstatus J11 lesen         Status Leistungsschalter Pumpe         Betriebszustand Sensor UV-Lampe J18         Beispiel für aktive Stufen:         Beispiel für aktive Stufen:         Alarm, zeigt den Alarmcode des Geräts an         0 → Kein Alarm         1 → CPU         2 → Uhr         4 → Sonde         8 →Wasserstandssensor         16 → Schaltungsfehler         32 → UV Fehler         64 → Ablauf         128 →Zulauf         256 → Stellantrieb 1         512 → Schmutziges Wasser         1024 → Sonstiger Fehler         2048 → UV Lampe Betriebsstunden abgela         F4096 → Sonstiger MODBUS 4096 Fehler | Address<br>2132<br>2134<br>2136<br>2138<br>2200 |

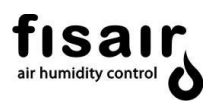

## 8.8.2. BACnet/IP:

Beachten Sie die folgenden Bildschirme, die das Display für diese Art der Kommunikation anzeigt:

- <u>BACNET UDP Port</u>: Wählen Sie die Adresse des Bacnet UDP Ports. Standardmäßig ist es 47808.
- ◆ <u>Bacnet-Gerätenummer</u>: Wählen Sie die BACnet-Gerätenummer aus. Standardmäßig ist es 1234.

## **BACnet/ IP Protokoll:**

- Typ: Bacnet / IP über Udp
- Schließen Sie das Ethernet-Kabel an die SEF-029-Karte an, bevor Sie den Trennschalter I1 starten. Die LEDs f
  ür Verbindung (gelb) und Kommunikation (gr
  ün) sind derzeit nicht verf
  ügbar. Die Standard-IP-Adresse lautet 10.42.0.100
- Das Fremdgerät muss wie folgt registriert werden:Remote-BBMDIPv4.IPv6-Endpunkt = 10.42.0.100:47808

## Zuordnung für BACnet-Kommunikationsprotokolle:

Schreiben: Die folgende Tabelle zeigt die Schreibfunktion jedes Kommunikationsobjektes:

| Objekt                                       | Beschreibung                                              | Schreibweise                                                            |
|----------------------------------------------|-----------------------------------------------------------|-------------------------------------------------------------------------|
| SET On Off Auto*<br>(Analog_Output:0)=1010   | Schreibweise<br>Positionsschalter Schalter I1             | 0→Aus, 1→Manuell, 2→Auto<br>(Abhängig von<br>Verriegelungsfunktion J21) |
| SET V CONTROL<br>Analog_Output:12 =1060*     | Schreibweise analoges Signal<br>0-10 VDC-Stufenregelung   | Schreibbereich 0-10                                                     |
| SET V OR mA<br>(Analaog_Output:11)=<br>1061  | Wählen Sie aus, ob die Stufen<br>geregelt<br>werden durch | Volt (0→V)oder Ampere(1 →A)                                             |
| SET mA CONTROL<br>(Analog_Output:13)=1062*   | Schreibweise analoges Signal<br>4-20 mA<br>Stufenregelung | Schreibbereich 40-20                                                    |
| SET DRAIN CONFIG.<br>(Analog_Output:14)=1064 | Schreibweise<br>Signalkonfiguration leer                  | 0→Niemals, 1→Standard, 2→<br>Leitfähigkeitskontrolle                    |
| SET_LANGUAGE<br>(Analog_Output:16)=1070      | Schreibweise Sprache                                      | 0→Spanisch 1→Englisch<br>2→Deutsch 3→Französisch                        |
| RESET DEF. VALUES<br>(Analog_Input:14)       | Werte auf Werkseinstellung<br>zurücksetzen                | Erforderlicher Schlüssel für<br>Reset 1997                              |
| SET EMERGENCY J20<br>(Analog_Output:17)      | Aktiviert das Alarmsignal                                 | 0-→Alarm Aus<br>1-→Alarm Ein                                            |
|                                              |                                                           |                                                                         |

\* Diese Objekte sind bidirektional: Sie arbeiten nicht nur als Schreibobjekte, sondern erlauben auch das Lesen ihrer Zustände.

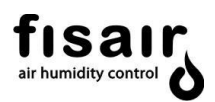

| Objekt                 | Beschreibung          | Schreibbereich          | Werks-      |
|------------------------|-----------------------|-------------------------|-------------|
|                        |                       | (Einstellung)           | einstellung |
| SETPOINT µS*           | Schreibweise          | 0-1999 µS/cm *          | 300         |
| (Analog_Output:9)=1012 | Leitfähigkeitssollwer | (Einstellbereich        | µS/cm       |
|                        | t                     | 1µS/cm)                 |             |
| SET Timer 1*           | Schreibweise Timer    | 30-1000s*               | 90 s.       |
| (Analog_Output:1)=1030 | T01                   | (Einstellbereich 15s)   |             |
| SET Timer 2*           | Schreibweise Timer    | 1 -15 min*              | 5 min.      |
| (Analog_Output:2)=1032 | T02                   | (Einstellbereich 1min)  |             |
| SET Timer 3*           | Schreibweise Timer    | 1 -60 min*              | 10 min.     |
| (Analog_Output:3)=1034 | Т03                   | (Einstellbereich 1min)  |             |
| SET Timer 4*           | Schreibweise Timer    | 30-400 min*             | 60 min.     |
| (Analog_Output:4)=1036 | T04                   | (Einstellbereich 30min) |             |
| SET Timer 5*           | Schreibweise Timer    | 0-24h*                  | 0           |
| (Analog_Output:5)=1038 | T05                   | (Einstellbereich 1h)    | min.=Nie    |
| SET Timer 6*           | Schreibweise Timer    | 0-24h*                  | 1 Std.      |
| (Analog_Output:6)=1040 | Т06                   | (Einstellbereich 1h)    |             |
| SET Timer 7*           | Schreibweise Timer    | 5-360s*                 | 30 s.       |
| (Analog_Output:7)=1042 | Т07                   | (Einstellbereich 5s)    |             |
| SET Timer 8*           | Schreibweise Timer    | 10-60min*               | 15 min.     |
| (Analog_Output:8)=1044 | Т08                   | (Einstellbereich 5min)  |             |

\* Diese Objekte sind bidirektional: Sie arbeiten nicht nur als Schreibobjekte, sondern erlauben auch das Lesen ihrer Zustände

Lesen: Die folgende Tabelle zeigt die Schreibfunktion jeder Kommunikationsadresse:

| Objekt                   | Beschreibung                          | Anzeige             |
|--------------------------|---------------------------------------|---------------------|
| PROBE GET µS             | Leitfähigkeitswert ablesen            | 0-1999 µS/cm*       |
| (Analog_Input:0)=2012    |                                       |                     |
| PROBE GET TEMP           | Temperaturwert <sup>o</sup> C ablesen | Ej. 18→18,15ºC      |
| (Analog_Input:1)= 2014   |                                       |                     |
| MPCB V (Analog_Input:2)  | Analogeingang von Signal 0-10 V       | Ej. 8→8 V           |
| =2020                    | ablesen (Bereich 0-1 0)               |                     |
| MPCB mA (Analog_Input:3) | Analogeingang von Signal 4-20 mA      | Ej. 8 <b>→</b> 8 mA |
| = 2022                   | ablesen (Bereich 4-2 0)               |                     |
|                          |                                       |                     |

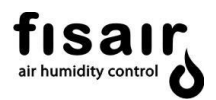

| Objekt                                    | Beschreibung                            | Anzeige                                  |
|-------------------------------------------|-----------------------------------------|------------------------------------------|
| GET STATUS J25                            | Zustand Gerät J25 lesen                 | 0→Deaktiviert (gelbe LED[3]Aus)          |
| (Analog_Input:4)=2116                     |                                         | 1→Aktiviert (gelbe LED[3] An)            |
| GET STATUS J23<br>(Analog_Input:5)= 2118  | Allgemeiner Zustand<br>Gerät J23 lesen  | 0→Kein Geräteausfall (rote<br>LED[4]Aus) |
|                                           |                                         | 1→ Geräteausfall (rote LED[4]<br>An)     |
| GET STATUS J24                            | Allgemeiner                             | 0-→nicht in Betrieb                      |
| (Analog_Input:6)= 2120                    | J23 lesen                               | 1→in Betrieb                             |
| GET STATUS J10                            | Betriebszustand der UV-                 | 0→Aus (blaue LED[11] Aus)                |
| (Analog_Input:7)= 2122                    | Lampe J10 lesen                         | 1 <b>→</b> Ein (blaue LED[11] An)        |
|                                           |                                         | 2→Fehler (blaue LED[11]<br>Blinkend)     |
| GET STATUS J13                            | Status Füllmagnetventil                 | 0→Aus (gelbe LED[12] Aus)                |
| (Analog_Input:8)= 2124                    | J13 lesen                               | 1→Ein (gelbe LED[12] An)                 |
|                                           |                                         |                                          |
| GET STATUS J14<br>(Analog_Input:9) = 2126 | Zustand<br>Stromversorgung              | 0→Kein Strom (grüne LED[13]<br>Aus)      |
|                                           | Ablassmotorventil J14<br>lesen          | 1→Strom An (grüne LED[13] An)            |
| GET STATUS J15<br>(Analog_Input:10) =2128 | Positionen des<br>Ablassmotorventil J15 | 1→Geschlossen (grüne LED[14]<br>Aus)     |
|                                           | lesen                                   | 0 <b>→</b> Offen (grüne LED[14] An)      |
| GET STATUS J16&J17                        | Positionen des                          | 0→Min. Level (gelbe LED[15])             |
| (Analog_Input:11) =2130                   | Wasserstandssensor<br>lesen             | 1→ Betriebslevel J17 (grüne<br>LED[15])  |
|                                           |                                         | 2→Max. Level J16 (rote LED[15])          |
|                                           |                                         | 3→ Sensor Fehler(rote LED[15] blinkend)  |
|                                           |                                         |                                          |
|                                           |                                         |                                          |

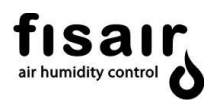

| Objekt                                 | Beschreibung                                           | Anzeige                           |
|----------------------------------------|--------------------------------------------------------|-----------------------------------|
| GET STATUS J11                         | Status Pumpe J11                                       | 0→Kein Betrieb (grüne LED[16]Aus) |
| (Analog_Input:12) =2132                | lesen                                                  | 1→ Betrieb (grüne LED[16]An)      |
|                                        |                                                        | 2→Pumpenfehler (rote LED[16]An)   |
| GET STATUS BREAKER                     | Status                                                 | 0→Fehler Motorschutzschalter      |
| (Analog_Input:13) =2134                | Motorschutzschalter<br>lesen                           | 1→ Motorschutzschalter OK         |
| GET STATUS J18                         | Status Betrieb UV-                                     | 0-→Kein Fehler                    |
| (Analog_Input:14) =2136                | Lampe lesen                                            | 1→ Fehler                         |
| GET ALARMS<br>(Analog_Input:15) = 2200 | Alarm, zeigt den Alarr                                 | ncode des Geräts an               |
|                                        | 0-→Kein Alarm                                          |                                   |
|                                        | 1→CPU                                                  |                                   |
|                                        | 2-→ Uhr                                                |                                   |
|                                        | 4→ Sonde                                               |                                   |
|                                        | 8→ Wasserstandssensor                                  |                                   |
|                                        | 16→ Schaltungsfehler                                   |                                   |
|                                        | 32→ UV Fehler                                          |                                   |
|                                        | 64→ Ablauf                                             |                                   |
|                                        | 128→ Zulauf                                            |                                   |
|                                        | 256→ Stellantrieb 1                                    |                                   |
|                                        | 512→ Schmutziges Wasser                                |                                   |
|                                        | 1024→ Sonstiger Fehler                                 |                                   |
|                                        | 2048 $\rightarrow$ UV Lampe Betriebsstunden abgelaufen |                                   |
|                                        | F4096→ Sonstiger M                                     | ODBUS 4096 Fehler                 |

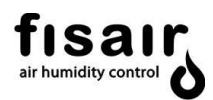

## 8.9. Sprache

Wählen Sie die gewünschte Sprache für das Anzeigedisplay aus:

- Español
- English
- Deutsch
- Francais

## 8.10. Datum

Stellen Sie das genaue Datum und die Uhrzeit ein. Geben Sie dazu die auf den folgenden Bildschirmen angezeigten Daten ein:

- Sekunden
- Minuten
- Uhrzeit
- Wochentag
- Monat
- Jahr

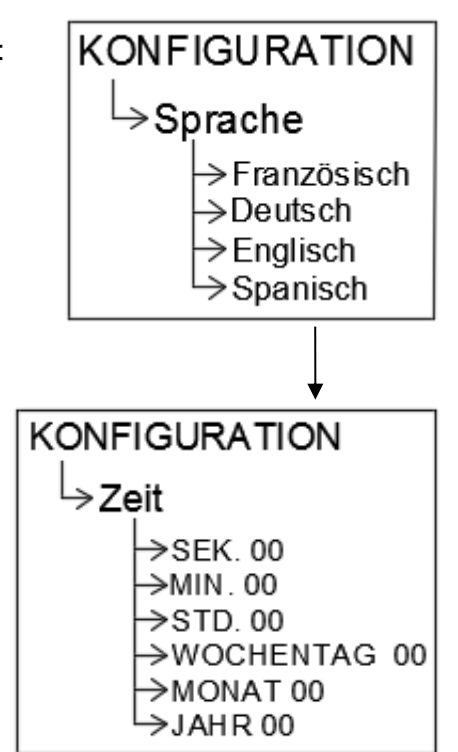

## 9. Einstellungen

In diesem Abschnitt werden die gewünschten Werte für die verschiedenen anzupassenden Parameter eingestellt. Es werden der Sollwert für die Leitfähigkeit sowie die verschiedenen Timer eingestellt. Für jeden Parameter wird der mögliche Wertebereich angezeigt.

Über das Anzeigedisplay (in die Bedien- und Anzeigeoberfläche integriert) werden die verschiedenen einzustellenden Parameter angezeigt.

Mit Hilfe der vertikalen Pfeile gelangen Sie von einem Bildschirm zum nächsten. Mit dem Pfeil auf der rechten Seite gelangen Sie innerhalb eines Bildschirms auf die nächste Ebene. Mit dem Pfeil auf der linken Seite gelangen Sie auf die vorherige Ebene.

## 9.1. SOLLWERT µS/cm (falls vorhanden)

Sollwert für die Leitfähigkeit eingeben. Sobald dieser Leitfähigkeitswert überschritten wird, wird das Ablass-Motorventil aktiviert und das Wasser erneuert, bis die gewünschten Leitfähigkeitswerte erreicht sind (niedriger als der Sollwert).

Beachten Sie: Der TIMER T07 regelt, wie lange der Sollwert überschritten sein muss, damit das Ablassventil aktiviert wird. Der TIMER T02 regelt den periodischen Zeitwert zwischen den Teilentleerungen.

Der Bereich reicht von 0 µS/cm bis 1999 µS/cm.

## 9.2. TIMER T01 (vorher SW1 AB)

Geben Sie den Zeitwert für die Startverzögerung der Umlaufwasserpumpe ein, ab Erfassung des Mindestwasserstandes bis zum Einschalten der Pumpe (um Flattern zu vermeiden) und damit der Mindeststand nicht erreicht wird, was zu einem Abschalten der Pumpe führen würde.

Der **Bereich** dieses Timers **reicht von 30 s bis 1000 s.** Werkseinstellung 90 Sekunden EINSTELLUNGEN └→SOLLWERT µS/cm

EINSTELLUNGEN L→ZEIT T01 SW1 AB

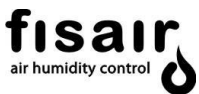

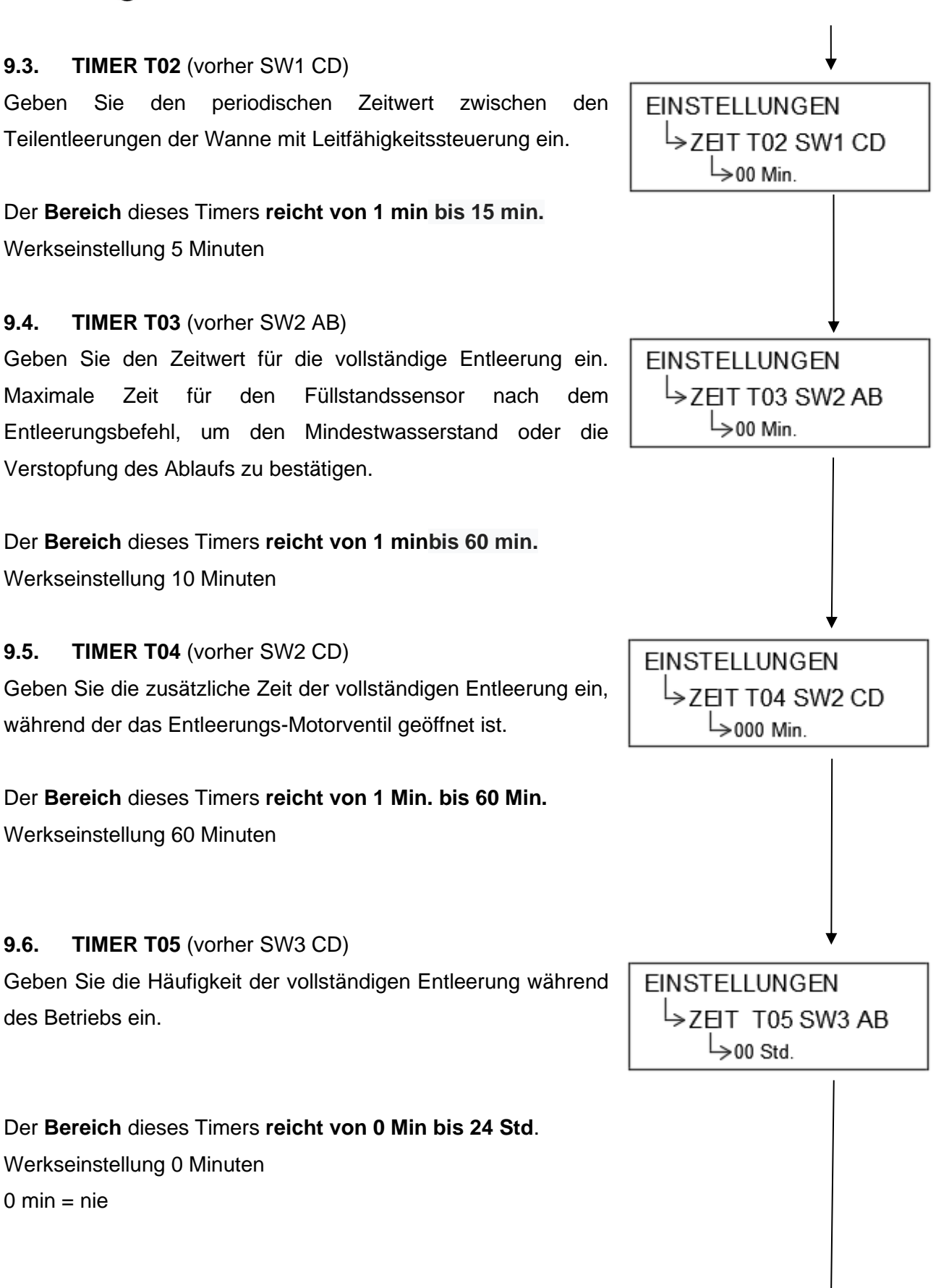

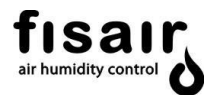

### 9.7. TIMER T06 (vorher SW3 CD)

Geben Sie die Verzögerungszeit ein, um die vollständige Entleerung durchzuführen, nachdem das Gerät ausgeschaltet wurde.

Der **Bereich** dieses Timers **reicht von 0 Std bis 24 Std**. Werkseinstellung 1 Stunde O h= direkte Entleerung durch Abschalten des Geräts.

9.8. TIMER T07 (vorher SW4 CD)

Geben Sie vor der Teilentleerung an, wie lange der Leitfähigkeitssollwert kontinuierlich überschritten werden darf, bevor die Teilentleerung mittels Öffnen des Entleerung-Motorventils erfolgt.

Der **Bereich** dieses Timers **reicht von 5 Sek bis 360 Sek.** Werkseinstellung 30 Sekunden

#### 9.9. TIMER T08

Geben Sie die maximale Zeit für die Befüllung ein: Zeit für den Mindestfüllstand, der erreicht werden muss, wenn das Becken gefüllt wird.

Der Bereich dieses Timers reicht von 5 min. bis 60 min. Werkseinstellung 15 min.

| EINSTELLUNGEN   |
|-----------------|
| →Z⊟T T06 SW3 CD |
| ->00 Std.       |

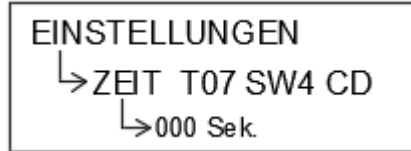

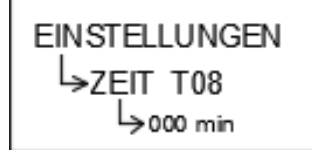

## 10. Kalibrierung

Eine Kalibrierung wird alle 12 Monate empfohlen.

Schritt-für-Schritt-Anleitung zur Durchführung der Kalibrierung:

- Tauchen Sie die Spitze der Sonde f
  ür mindestens eine Stunde in die Reinigungsl
  ösung HI 7061 (Artikelcode 69510002). Wenn eine gr
  ündliche Reinigung erforderlich ist, wischen Sie die Metallspitzen mit sehr feinem Schleifpapier oder einer nicht scheuernden B
  ürste ab.
- II. Füllen Sie einen sauberen Behälter mit einer Flüssigkeit mit hoher Leitfähigkeit. Dazu können Sie die HI 7031-Lösung von 1413 µS/cm (Artikelcode 69510001) verwenden.
- III. Setzen Sie die Sonde in den Behälter ein, um die Leitfähigkeit zu messen.
- IV. Das Gerät muss in Betrieb sein, um die Temperatur der Flüssigkeit zu erhalten (Beispiel: 22°C). Warten Sie 5 Minuten, bis sich die Temperaturanzeige stabilisiert hat.
- V. Überprüfen Sie die Leitfähigkeit, die diese Lösung bei dieser Temperatur haben sollte, in der Tabelle auf dem Flaschenetikett (Beispiel: 1332 µS).
- VI. Diesen Wert müssen Sie im Menü KALIBRIERUNG →
   HOCH eingeben. Rufen Sie dazu das Menü auf, in dem
   der Leitfähigkeitswert angezeigt wird, den die Sonde

misst (Beispiel 1380 µS). Korrigieren Sie den Wert, bis Sie den Leitfähigkeitswert erhalten, der seiner

Temperatur entspricht. (Beispiel 1332  $\mu$ S). Verlassen Sie das dieses Menü vollständig, damit der Wert im Speicher gespeichert wird

VII. Im Fall von KALIBRIERUNG → NIEDRIG wiederholen Sie die Schritte I bis VI, jedoch unter Verwendung der Flüssigkeit mit niedriger Leitfähigkeit. Dazu können Sie die HI 7033-Lösung mit 84 µS/cm (Artikelcodes 69510003 und 69510004) verwenden.

KALIBRIERUNG: <sup>L</sup>→NIEDRIG 84 µS/cm <sup>∟</sup>>000

KALIBRIERUNG:

>000

→HOCH 1413 µS/cm

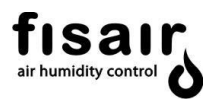

## 11. Inbetriebnahme

**WICHTIG:** Für Informationen für den Start Ihrer Geräte können Sie sich an folgende Adressen wenden: sat@fisair.com oder service @ fi sair.com https://fisair.com/es/servicio/puestas-en-marcha/ (Unterlagen auf Spanisch) https://fi sair.com/service/start-ups/ (Unterlagen auf Englisch)

Wenn alle Voraussetzungen für die Installation erfüllt sind und alle Verbindungen gemäß entsprechendem Schaltplan hergestellt wurden: (Siehe Nummer des Schaltplans auf dem Typenschild im Innern des CCB2.0.)

- **1..** Stellen Sie sicher, dass die Netzspannung der Versorgungsspannung des CCB2.0 dem entsprechenden Schaltplan entspricht.
- 2.. Schalten Sie den Trennschalter I1 von Position 0 auf Position 1.

Es erfolgt eine Abfrage aller LEDs auf der gesamten Bedien- und Anzeigeoberfläche und der Fernmeldekontakt "unter Spannung" wird aktiviert (Anschluss J25).

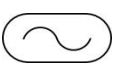

Fisair S.L.U. 00/00/0000 HEF2E--> AUS

- **3.** Führen Sie die Einstellungen (Konfiguration und Einstellungen) vor der Auswahl des Arbeitsmodus durch.
- a) UV-Lampe (falls vorhanden)
   Aktivieren oder deaktivieren Sie die UV-Lampe mithilfe der Navigationstasten.
   Siehe Abschnitt 6.3
- b) Leitfähigkeitssonde: (falls vorhanden)
   So wird der SOLLWERT eingestellt: Der gewünschte Sollwert der Leitfähigkeit kann in Abschnitt 7.1 eingestellt werden.

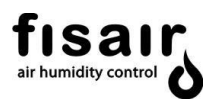

## • Empfehlung:

Wir empfehlen einen festgelegten *Sollwert*, der 20% höher ist als der ersten Ablesung, wenn die Wanne zum ersten Mal mit sauberem Wasser gefüllt wird.

Um diese Ablesung durchzuführen, muss der TIMER **T01** (Abschnitt 7.2) in 1000 s kodiert werden, damit diese Ablesung ohne Starten der Pumpe erfolgen kann. Durch einen Start der Pumpe würde das Wasser in der Wanne verunreinigt. Nachdem dieser Messwert aufgezeichnet wurde, positionieren Sie den **TIMER T01** so, wie er im Werk oder gemäß den vertraglichen Anforderungen konfiguriert wurde.

Teilentleerung (wenn Leitfähigkeitssteuerung vorhanden ist):

- \* Wird der SOLLWERT und der TIMER T07 überschritten, der festgelegt, wie lange der Sollwert kontinuierlich überschritten werden darf, wird das Ablass-Motorventil geöffnet und das Wasser in der Wanne wird erneuert, da das Füll-Magnetventil geöffnet bleibt (das Schließen des Füll-Magnetventils wird nur vom Sensor für maximalen Wasserstand gesteuert).
- \* Es wird eine minimale Teilentleerung von 100 s durchgeführt, das Entleerungs-Motorventil wird geschlossen und die Wanne wird gefüllt, bis das Schwimmerventil die Befüllung stoppt. Das Füll-Magnetventil bleibt geöffnet (das Schließen des Füll-Magnetventils wird nur vom Sensor für maximalen Wasserstand gesteuert).
- \* Wenn keine Messung von der Sonde vorhanden ist (kein Kontakt mit dem Wasser), bedeutet dies, dass der Wasserstand unter die Elektroden der Sonde gefallen ist. Das Motorventil schließt sich und ein neuer Teilentleerungszyklus beginnt unter Berücksichtigung von TIMER T02 Mindestzeit zwischen Teilentleerungen und TIMER T07 kontinuierlich überschrittener Leitfähigkeitssollwert.
- \* Der gesamte Zyklus dieses Vorgangs wird ohne Abschalten der Pumpe ausgeführt.

**4.** Wählen Sie den Arbeitsmodus, der Ihren Anforderungen am besten entspricht (Automatik oder manuell):

Verwenden Sie die Tasten MAN oder AUTO, um den gewünschten Arbeitsmodus auszuwählen. (Der Trennschalter I1 muss in Position 1 sein)

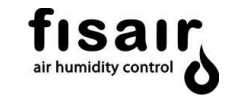

Für die Anzeige des Zustands des Geräts (MAN, AUTO oder START) siehe Abschnitt 5 "Überwachung".

MAN → START BETRIEB

Fisair S.L.U. 00/00/0000 HEF2E--> EIN (MAN)

AUTO→ START BETRIEB

5. Betrieb:

Fisair S.L.U. 00/00/0000 HEF2E--> EIN (AUTO)

- Wenn Sie die UV-Lampe aktiviert haben, blinkt die LED <sup>vuv</sup> blau, bis die Bestätigung des Einschaltsensors empfangen wird. In diesem Fall hört die LED auf zu blinken und leuchtet konstant blau. Bei einer Unter-Wasser-Lampe muss J18 (IN1) überbrückt werden, da diese stundenweise funktioniert.
- II. Nachdem der Arbeitsmodus ausgewählt wurde (MAN oder AUTO), leuchtet die LED des Wasserzulauf-Magnetventils auf, und die Wanne wird gefüllt, bis sich das mechanische Schwimmerventil schließt. Bei einem Ausfall des mechanischen

Schwimmerventils füllt sich die Wanne weiter, bis der Füllstandsensor den maximalen

Wasserstand erkennt (LED rot)

- III. Wenn der minimale Wasserstand erreicht ist (grüne LED ), wird nach Erreichen der in **TIMER TO1** festgelegten Zeit die Umlaufwasserpumpe mit Strom versorgt (LED ) grün)
- IV. Während des Betriebs oder nach dem Ausschalten leuchten die LEDs  $\top$  je  $\bowtie$  nach vorgenommener Einstellung für die Entleerung auf.

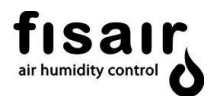

- V. Während des Betriebs kann sowohl im manuellen als auch im automatischen Modus auf dem Display ein Alarmcode angezeigt werden. (siehe Abschnitt 5 "Überwachung")
- VI. Wenn das Gerät über eine Leitfähigkeitsmessung verfügt:
   Die Leitfähigkeit wird auf dem Display in µS/cm angezeigt. (siehe Abschnitt 5 "Überwachung")

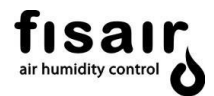

#### 12. Alarme

Liste der vorhandenen Alarme:

| Alarmanzeige | Element                                   | Beschreibung der Alarme                                                                             | Empfohlene Aktion                                                                                                    |
|--------------|-------------------------------------------|----------------------------------------------------------------------------------------------------|----------------------------------------------------------------------------------------------------|
| 40*          | CPU                                       | Interner Fehler<br>der Karte SEF-025.1                                                              | Den Kundendienst<br>kontaktieren                                                                                                    |
| 41*          | RAM-Speicher                              | RAM-Speicher                                                                                        | Die Batterie ersetzen und/oder den<br>Technischen Kundendienst<br>kontaktieren, um das Programm<br>erneut in den RAM-Speicher zu laden       |
| 42*          | Leitfähigkeitssonde                       | Verbindungsfehler<br>oder beschädigtes Element                                                      | Die Verbindung überprüfen und/oder<br>den Technischen Kundendienst<br>kontaktieren                                                           |
| 43           | Füllstandschalter                         | Verbindungsfehler<br>oder beschädigtes Element                                                      | Den Kundendienst<br>kontaktieren                                                                                                    |
| 44*          | Magneto-<br>thermischer<br>Schutzschalter | Verbindungsfehler,<br>Überstrom oder Phasenausfall                                                  | Die Verbindung überprüfen und ein<br>korrektes Stromnetz sicherstellen.<br>Nach Beheben des Fehlers<br>den Schalter zurücksetzen             |
| 45*          | UV-Lampe                                  | Der Kontakt IN1 wurde vom Sensor<br>der Lampe<br>nicht geschlossen                                  | Das Signal des<br>Sensors der UV-Lampe überprüfen                                                                                            |
| 46           | Ablass-<br>/Entleerungs-<br>Motorventil   | Nach Ablauf der<br>Entleerungsbestätigungszeit wird<br>kein Mindestwasserstand erkannt              | Die korrekte Funktion<br>des Wasserzulauf-Motorventils<br>überprüfen                                                                         |
| 47           | Wasserzulauf                              | Nach Ablauf einer eingestellten<br>Füllzeit wird kein<br>Mindestwasserstand festgestellt            | Die korrekte Funktion<br>des Wasserzulauf-<br>Elektroventils überprüfen.                                                                     |
| 48           | Ablass-<br>/Entleerungs-<br>Motorventil   | Nach einer festgelegten Zeit<br>wird die Rückmeldung des<br>Ablass-/Entleerungsentils nicht erkannt | Die korrekte Funktion<br>des Wasserzulauf-Motorventils<br>sowie der Rückmeldung überprüfen.                                                  |
| 49           | Leitfähigkeit                             | Die Leitfähigkeit des Wassers kann nicht gesenkt werden                                             | Die korrekte Funktion<br>des Leitfähigkeitssensors überprüfen.<br>Leitfähigkeitssollwert überprüfen                                          |
| 50*          | Externer Fehler                           | IN3 auf, im Falle der Installation eines externen Elements.                                         | -                                                                                                    |
| 51*          | Unter-Wasser-UV-<br>Lampe in der<br>Wanne | Die 16.000 Stunden Betriebsstunden<br>dieser Lampe sind abgelaufen                                  | Ersetzen Sie die UV-Lampe durch eine<br>neue. Den 16.000 Betriebsstunden-<br>Zähler zurücksetzen gemäß Kapitel<br>8.5 Konfiguration UV-Lampe |

 Diese Alarme stoppen den Betrieb des Geräts. Nachdem Sie den Fehler behoben haben, müssen Sie das Gerät ausschalten und wieder einschalten, um es in den Ausgangszustand zu bringen.

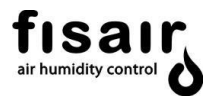

# 13. Konformitätserklärung

## 13.1. D.C. Geräte (maschine)

| CCE                                                                                                    | DECLARACIÓN CE DE CONFORMID<br>EC CONFORMITY DECLARATION<br>EG KONFORMITÄTSERKLÄRUNG<br>DECLARATION CE DE CONFORMITE                                                                               | DAD                                                                                                    |
|----------------------------------------------------------------------------------------------------|----------------------------------------------------------------------------------------------------|----------------------------------------------------------------------------------------------------|
| Departamento de Dirección de<br>Quality Management Department                                                                                         | Calidad                                                                                                    | Qualitätsmanagement-Abteilung<br>Département de gestion de la qualité                                                                      |
| fisar,<br>air humidity control                                                                                                    | C/ Ciud                                                                                                    | FISAIR S.L.U.<br>ad de Frias,33-(P.L. Camino de Getafe)<br>28021 Madrid SPAIN<br>Tel.: (+34) 916921514<br>info@fisair.com                  |
| La presente declaración de cor<br>This declaration of conformity is i<br>Diese konformitätserklärung wird<br>Cette déclaration de conformité e        | nformidad se expide bajo exclusiva respons<br>issued under the sole responsability of the ma<br>in der alleinigen verantwortung des hersteller<br>est délivrée sous la seule responsabilité du fat | sabilidad del fabricante.<br>nufacturer.<br>rs ausgestellt.<br>bricant.                                                                    |
| Descripción/ Product description<br>Tipo de máquina/ Machine type/<br>Marca/ Brand/ Marke/ Marque:                                                    | n/ Produktbeschreibung/ Description du produ<br>Maschinetyp/ Type de machine: MÁQUINA/<br>FISAIR                                                                                                   | uit: CCE 2.0<br>/ MACHINE/ MASCHINE/ MACHINE                                                                                               |
| Es conforme con la legislación<br>It complies with the harmonizatio<br>Es entspricht den für die Europäi                                              | <b>de armonización pertinente a la unión euro</b><br>n legislation relevant to the European Union:<br>sche Union relevanten Harmonisierungsgeset.                                                  | pea: 2006/42/CE<br>zen 2014/30/UE<br>2014/35/UE                                                                                            |
| Es conforme con las siguientes<br>It complies with the following star<br>Es entspricht den folgenden Norr<br>Il est conforme aux normes suiva         | n <b>ormas:</b><br>ndards:<br>nen:<br>ntes:                                                                                                    | UNE-EN ISO 12.100:2012<br>UNE-EN 60204-2:2019<br>UNE-EN 61000-6-6:2012<br>UNE-EN 61000-6-3:2012                                            |
| FISAIR se exime de cualquier n<br>instalación y funcionamiento po<br>sin el consentimiento por escri<br>manipulación, alteración, mant<br>negligente. | esponsabilidad a menos que se cumplan co<br>roporcionadas por FISAIR, o si los producto<br>to de FISAIR, o si tales productos han sido<br>enimiento inadecuado o muestran consecu                  | on todas las instrucciones de<br>os han sido modificados o alterados<br>sometidos a un mal uso, mala<br>iencias de accidente o utilización |
| FISAIR disclaims any liability unle<br>if products have been modified o<br>misuse. use, mishandling, alterati                                         | ess all installation and operating instructions pr<br>r altered without FISAIR's written consent, or i<br>ion, improper maintenance or show conseque                                               | rovided by FISAIR are followed, or<br>If such products have been subjected to<br>nces of accident or negligent use.                        |
| <b>Con exclusión de responsabilio</b><br>With no liability for the parts or co<br>Unter Ausschluß der Verantwortu<br>Avec exclusion des responsabilit | lades sobre las partes o componentes adic<br>omponents added or assembled by the custon<br>ung über die vom Kunden bereitgestellten und<br>és concernant les parties ou les composants a           | <b>ionados o montados por el cliente.</b><br>ner.<br>I/oder angebauten Teile.<br>ajoutés ou assemblés par le.                              |
| Juan Boeta Tejera<br>-Chairman and CEO- July 2020<br>Property of FISAIR                                                                               |                                                                                                    | Revo                                                                                                    |

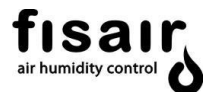

## 13.2. D.C. Geräte (quasi maschine)

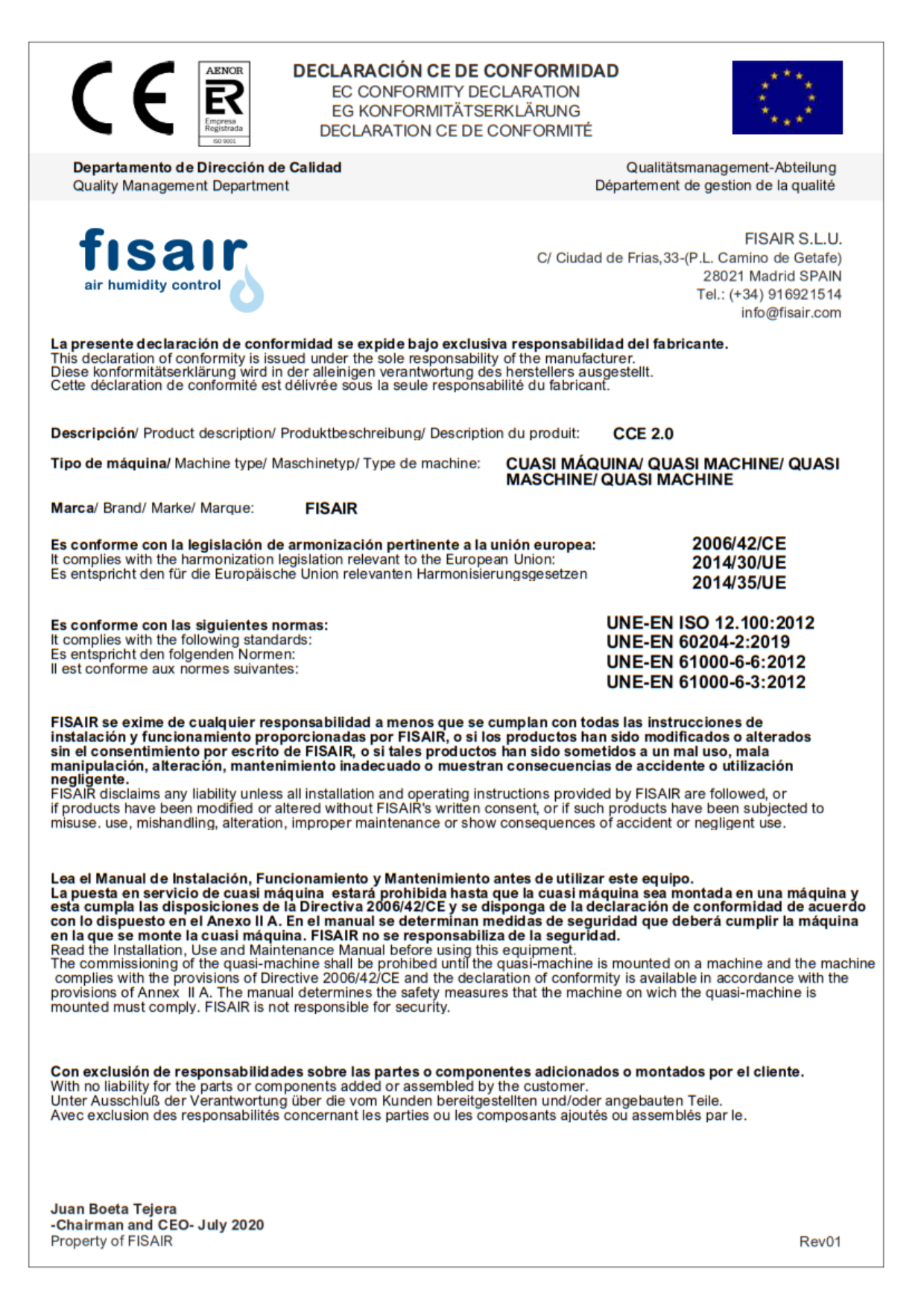

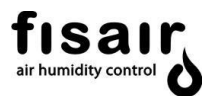

## 14. Garantie

|                                                                                     | cita ca                                                                                                    | ty Department                                                                                                    |
|-------------------------------------------------------------------------------------|----------------------------------------------------------------------------------------------------|----------------------------------------------------------------------------------------------------|
|                                                                                     | Departa                                                                                                    | amento de Calidad                                                                                                    |
|                                                                                     | fisair<br>air humidity control                                                                                                    | FISAIR S.L.U.<br>C/ Uranio, 20 (Pol. Ind. Aimayr)<br>28330 San Martín de la Vega (Madrid) SPAIN<br>■ Tf <sup>o</sup> (34) 916921514<br>☞ Fax (34) 916916456                                                                                                    |
| 2 Años de Garant                                                                    | ía Limitada                                                                                                    |                                                                                                    |
| FISAIR garantiza a<br>desde la instalació                                           | cliente que su producto no pres<br>n, oveintisiete meses desde la fect                                                                                                    | entará defectos en materiales y partes por un periodo de 2 años<br>na de envío del producto, lo que suceda primero.                                                                                                    |
| Si cual quier produces completamento producto o pieza d                             | cto de FISAIR, resulta ser defectuo<br>e responsable, y el único derect<br>efectuosa.                                                                                            | so en material o ensamblaje durante el periodo de garantía, FISAIR<br>no exclusivo del consumidor, es la reparación o reemplazo de                                                                                                    |
| Ausencia de Gara                                                                    | ntía y Limitación de Responsa                                                                                                    | bilidad                                                                                                    |
| FISAIR no será res<br>reinstalación de cu                                           | oonsable de ningún coste o gasto,<br>alquier producto defectuoso.                                                                                                    | directo o indirecto, relacionado con la instalación, desmontaje o                                                                                                    |
| La garantía limitad                                                                 | a no incluye consumibles, tales con                                                                                                    | mo, juntas, poleas, filtros, o panel evaporativo.                                                                                                    |
| La garantía limitad                                                                 | a de FISAIR no será efectiva o enjui                                                                                                    | ciable:                                                                                                    |
| a) Sitodoop                                                                         | arte de lo facturado por ese produ                                                                                                    | cto no está al corriente o satisfecha en forma y plazo.                                                                                                    |
| b) A menos o<br>FISAIR, o s<br>productos<br>muestran<br>alimentaci                  | ue se cumplan con todas las ins<br>los productos han sido modificad<br>han sido sometidos a un mal us<br>consecuencias de accidente o util<br>ón incorrecta, golpes con otros ob | strucciones de instalación y funcionamiento proporcionadas por<br>os o alterados sin el consentimiento por escrito de FISAIR, o si tales<br>o, mala manipulación, alteración, mantenimiento inadecuado o<br>ización negligente. Estas situaciones pueden ser una conexión de<br>jetos, anulación de seguridades, etc. |
| c) En aquello<br>paulatino                                                          | s componentes y/o fabricados af<br>le los cuerpos metálicos por acció                                                                                                    | fectados o deteriorados por los efectos de la corrosión (desgaste<br>n de agentes externos no controlados por FISAIR).                                                                                                    |
| Cualquier reclama                                                                   | ción de garantía de berá presentar                                                                                                    | se a FISAIR por escrito dentro del período de garantía establecido.                                                                                                    |
| Garantía de Pieza                                                                   | IS                                                                                                    |                                                                                                    |
| FISAIR puede requ<br>cliente que envíe<br>circunstancias des<br>debidoa un fallo ef | erir las piezas defectuosas. En cas<br>de vuelta a fábrica la mercancía<br>critas con anterioridad, (ver apart<br>ectivo de la pieza.                                            | so de que se reclame cualquier pieza defectuosa, FISAIR, pedirá a<br>para su análisis. Si la pieza está fallando por cualquiera de las<br>tado de Ausencia de Garantía y Limitación de Responsabilidad), o                                                                                                    |
| Si la pieza ha de se<br>treinta días desde<br>que han provocad                      | r reemplazada inmediatamente, F<br>su envío. Si en esos treinta días, e<br>o el defecto, γ emitirá informe p                                                                     | FISAIR enviará otra pieza nueva, y facturará dicha pieza con pago a<br>el cliente devuelve la pieza defectuosa, FISAIR analizará las causas<br>ericial de cobertura basado en las condiciones descritas en este                                                                                                    |

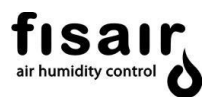

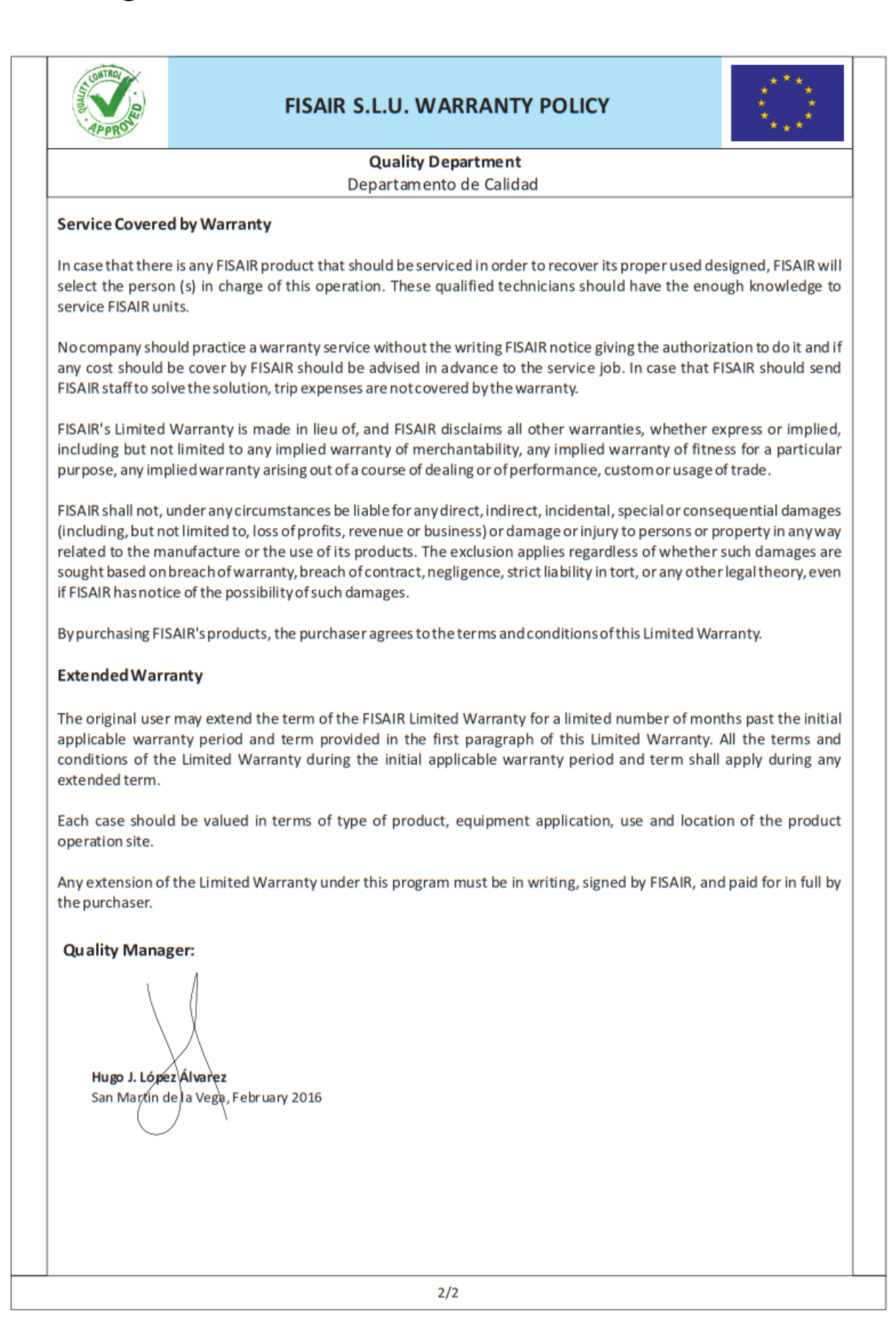